Ampliación de servicios e instalaciones sobre la plataforma AL-SIGM de la Diputación Provincial de A Coruña

Gestión de Comisiones informativas

Septiembre 2020

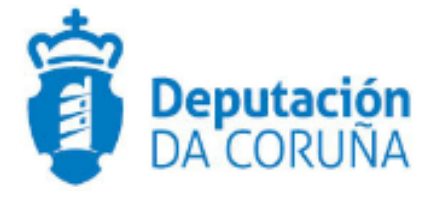

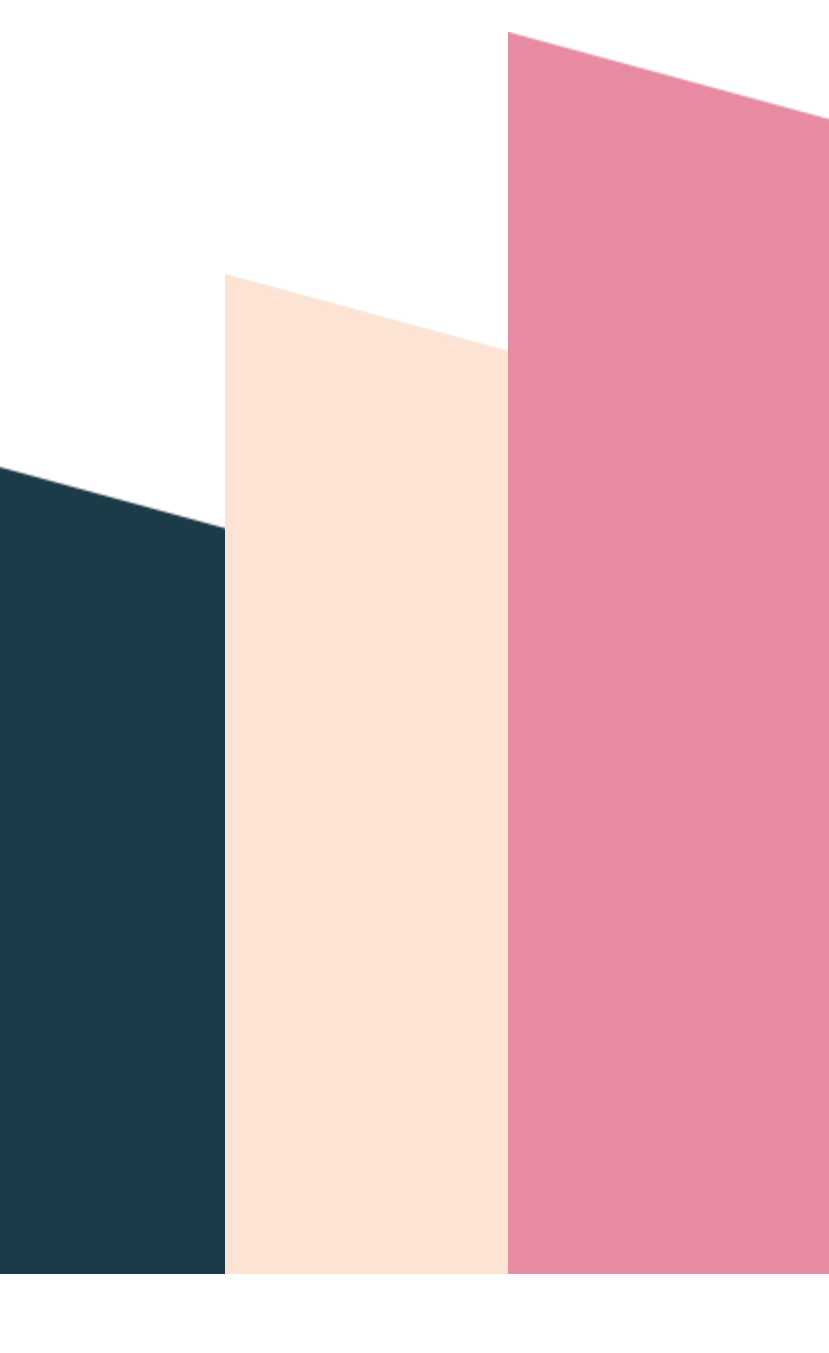

| 1 | 1 OBJETIVO                                                         |    |
|---|--------------------------------------------------------------------|----|
|   | 1.1 Normativa aplicable6                                           |    |
|   | 1.2 Documentación a aportar6                                       |    |
|   | 1.3 Elementos de Tramitación6                                      |    |
| 2 | 2 DESCRIPCIÓN FUNCIONAL                                            |    |
| 3 | 3 FLUJO DEL PROCESO DE TRAMITACIÓN 10                              |    |
|   | 3.1 Flujo de Comisiones Informativas y Sesiones Plenarias          |    |
|   | 3.2 Flujo de Juntas de Gobierno Local 11                           |    |
| 4 | 4 PROCEDIMIENTO "GESTIÓN DE SESIONES PLENARIAS/JUNTAS DE GOBIERNO" | 12 |
|   | 4.1 Datos específicos12                                            |    |
|   | 4.1.1 Expediente 12                                                |    |
|   | 4.1.2 Sesión                                                       |    |
|   | 4.1.3 Propuesta/Sesión15                                           |    |
|   | 4.1.4 Ruegos y preguntas18                                         |    |
|   | 4.1.5 Asuntos diversos                                             |    |
|   | 4.1.6 Diligencia de Corrección de Error19                          |    |
|   | 4.2 Estructura del procedimiento19                                 |    |
| 5 | 5 PROCESO DE TRAMITACIÓN                                           |    |
|   | 5.1 Fase de Inicio 21                                              |    |
|   | 5.1.1 Trámite Convocatoria Comisión Informativa25                  |    |
|   | 5.1.2 Trámite Notificación de convocatoria                         |    |
|   | 5.1.3 Trámite Diligencia no convocatoria29                         |    |
|   | 5.2 Fase de Instrucción29                                          |    |
|   | 5.2.1 Trámite Asiste                                               |    |
|   | 5.2.2 Trámite Dilixencia non Celebración                           |    |
|   | 5.2.3 Trámite Primera Acta Comisión Informativa                    |    |
|   | 5.2.4 Trámite Ditame da proposta                                   |    |
|   | 5.2.5 Ausencias                                                    |    |
|   | 5.2.6 Ruegos/Preguntas                                             |    |
|   | 5.2.7 Asuntos diversos                                             |    |
|   | 5.2.8 Trámite Acta Comisión Informativa                            |    |
|   | 5.2.9 Trámite Acta Multimedia                                      |    |
|   | 5.3 Fase de Terminación                                            |    |
|   | 5.3.1 Trámite Certificado de Asistencia                            |    |
|   | 5.3.2 Diligencia de Corrección de Errores                          |    |
|   | 5.4 Fase de Archivo 37                                             |    |

| 6 | 6 TAGs DE PLANTILLAS                                                    | 39 |
|---|-------------------------------------------------------------------------|----|
|   | 6.1 Sesión 39                                                           |    |
|   | 6.2 Propuesta/Sesión                                                    | 39 |
|   | 6.3 Ruegos y Preguntas                                                  | 40 |
|   | 6.4 Asuntos Diversos                                                    | 40 |
|   | 6.5 Otros Tags 40                                                       |    |
|   | 6.5.1 Orden del día (Comisiones Informativas)                           | 40 |
|   | 6.5.2 Listado de dictámenes dentro de un acta (Comisiones Informativas) | 41 |
|   | 6.5.3 Importar propuesta a dictamen                                     | 41 |
| 7 | 7 Automatizaciones                                                      | 42 |
|   | 7.1 Campos por defecto en Sesión                                        | 42 |
|   | 7.2 Fecha de sesión obligatoria                                         | 42 |
|   | 7.3 Formato de campo hora de celebración                                | 42 |
|   | 7.4 Tipo de Comisión es obligatorio                                     | 42 |
|   | 7.5 Importación de participantes de forma automática                    | 42 |
|   | 7.6 Importación de propuestas de forma automática                       | 42 |
|   | 7.7 Invocación de participantes de propuestas de forma automática       | 42 |
|   | 7.8 Notificación de convocatoria generada automáticamente               | 43 |
|   | 7.9 Notificación de convocatoria para grupos políticos                  | 43 |
|   | 7.10 Trámite asiste permite marca asistencia                            | 43 |
|   | 7.11 Trámite de acta de comisión informativa es único                   | 43 |
|   | 7.12 Dictámenes generados automáticamente                               | 43 |
|   | 7.13 Traslado de dictamen a expediente de propuesta                     | 43 |
|   | 7.14 Firma de dictamen de una propuesta                                 | 43 |
|   | 7.15 Votaciones especificadas por partido político                      | 43 |
|   | 7.16 Generación de acta de comisión informativa                         | 43 |

| Control de versiones y distribución |                                                 |          |            |  |  |  |
|-------------------------------------|-------------------------------------------------|----------|------------|--|--|--|
| Nombre:                             | DIPCO-MAN-Gestión de Comisiones<br>Informativas | Versión: | 01.00      |  |  |  |
| Tipo documento:                     | Tipo documento (TIPO)                           |          |            |  |  |  |
| Elaborado por:                      | Indra                                           | Fecha:   | 25/11/2016 |  |  |  |
| Validado por:                       |                                                 | Fecha:   |            |  |  |  |
| Aprobado por:                       |                                                 | Fecha:   |            |  |  |  |

| Registro de cambios |                           |            |  |  |  |
|---------------------|---------------------------|------------|--|--|--|
| Versión             | Causa de la nueva versión | Fecha      |  |  |  |
| 01.00               | Creación del documento    | 25/11/2016 |  |  |  |
| 02.00               | Actualización V4.3.6      | 01/01/2019 |  |  |  |
| 03.00               | Actualización V6.3.6      | 11/01/2021 |  |  |  |

# **1 OBJETIVO**

El objetivo del presente documento es describir desde el punto de vista funcional el módulo de Gestión de Órganos Colegiados, haciendo hincapié en los procedimientos de Gestión de Comisiones Informativas. Este módulo se ha implementado como desarrollo específico para la Diputación de A Coruña y para su implantación en los ayuntamientos de la provincia adscritos al proyecto.

Este bloque de procedimientos ya existente en anteriores versiones y, ha sido mejorado para dar respuesta a las solicitudes de cambio recogidas por la Diputación Provincial y ayuntamientos usuarios de la plataforma además de su adaptación para su implantación y uso en la propia Diputación.

Esta ampliación de funcionalidad ha sido desarrollada en el ámbito del proyecto Ampliación de servicios e instalaciones sobre la Plataforma AL-TEDeC de la Diputación de A Coruña y se ha llevado a cabo a partir de la versión 3.0.1 de TEDeC.

El objetivo del presente documento es servir de guía de tramitación a los usuarios mostrando el detalle de los procedimientos y automatismos vinculados al módulo.

# 1.1 Normativa aplicable

La definición del modelado de estos procedimientos está basada en la normativa legal vigente que se indica a continuación:

- Ley 7/1985, de 2 de Abril, Reguladora de las Bases de Régimen Local
- Real Decreto 2568/1986, de 28 de noviembre, por el que se aprueba el Reglamento de Organización, Funcionamiento y Régimen Jurídico de las Entidades Locales.

# 1.2 Documentación a aportar

No es necesario aportar ninguna documentación de inicio.

# 1.3 Elementos de Tramitación

| Elemento                         | Elemento Descripción                                                                                      |                                |
|----------------------------------|----------------------------------------------------------------------------------------------------|--------------------------------|
| Grupo de permisos<br>tramitación | de El grupo de tramitación sobre el que se<br>asignarán permisos de tramitación para<br>estos expedientes | PCD GESTION<br>COMISION INFORM |
| Asunto Sede                      | Asunto con el que se identifican las<br>solicitudes que se reciben a través de<br>registro telemático     |                                |

| Familia de Tramitación                | Familia administrativa a la que pertenece el<br>Procedimiento                                          | Secretaría |
|---------------------------------------|----------------------------------------------------------------------------------------------------|------------|
| Código de Procedimiento               | Código que identifica el procedimiento en el<br>Catálogo                                               | G012       |
| Tramitación integrada con<br>Decretos | Indica si está disponible la tramitación<br>integrada con el correspondiente expediente<br>de Decretos | No         |
| Forma de inicio                       | Forma en que se inician los expedientes                                                                | De oficio  |
| Efecto del Silencio<br>Administrativo |                                                                                                    |            |
| Recursos                              |                                                                                                    |            |
| Plazo de Resolución                   |                                                                                                    |            |

# 2 DESCRIPCIÓN FUNCIONAL

El módulo de Actas permite la tramitación electrónica completa vinculada a la celebración de las Sesiones de los Órganos Colegiados. El flujo de tramitación incluye los procedimientos denominados:

- Gestión de Propuestas.
- Gestión de Integrantes.
- Gestión de Comisiones Informativas.
- Gestión de Sesiones Plenarias.
- Gestión de Juntas de Gobierno.
- Libro de Actas Comisiones Informativas.
- Libro de Actas Sesiones Plenarias.
- Libro de Actas Juntas de Gobierno.

La interrelación entre los expedientes generados en base a estos procedimientos es la que se describe en la figura a continuación y que pasaremos a describir de forma detallada en el presente documento.

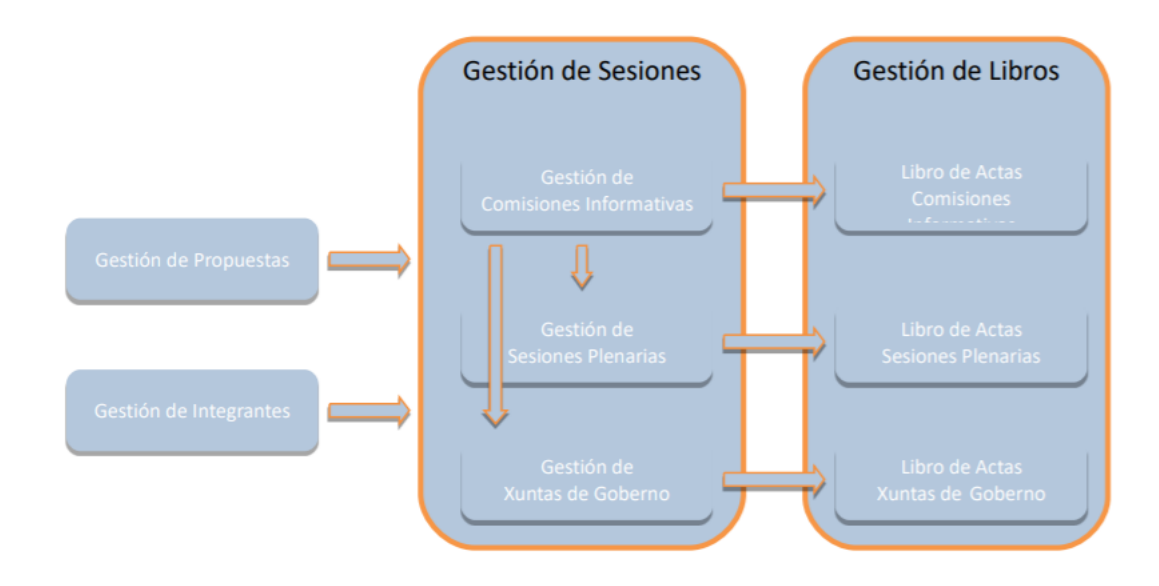

Estos procedimientos se agrupan en tres grandes bloques:

### • Gestión de Sesiones.

Toda la tramitación vinculada a la celebración de las Sesiones de los Órganos Colegiados se implementa en estos tres procedimientos.

### • Gestión de Libros.

La composición de los Libros de Actas se ha automatizado de forma que se incorporan en él todas las Actas generadas en TEDeC e incluidas en los expedientes correspondientes de Gestión de Sesiones.

#### • Procedimientos auxiliares.

Las propuestas que deben ser tratadas en las correspondientes Sesiones se darán de alta en sendos expedientes de **Gestión de Propuestas**.

Así mismo, en el expediente de **Gestión de Integrantes** se darán de alta a todas las personas físicas que en algún momento de la legislatura formarán parte de la Gestión de Sesiones, es decir, serán asistentes a las Sesiones de los Órganos Colegiados. En este expediente se incorporarán tanto los participantes políticos como funcionarios.

La puesta en marcha de este Módulo conlleva importantes implicaciones dado que, debido a los automatismos implementados, toda la tramitación vinculada a esta gestión deberá realizarse a través de la herramienta ya que, los correspondientes Libros se componen de forma automática con TEDeC y es también la aplicación la que asigna número de acta.

Se definen, además, roles, a los que se hará referencia en este manual (a continuación, se exponen algunos ejemplos):

- **Tramitador de Propuestas:** aquel usuario que prepara los expedientes de propuesta, con toda su documentación. Envía estos Asuntos a cada Órgano Colegiado.
- **Traslado de propuestas:** usuario al que la aplicación deberá remitir automáticamente el certificado del acuerdo.
- Notificado de Propuestas: usuario al que se debe notificar el acuerdo adoptado en la sesión sobre esa propuesta.
- Secretario/a de Comisión Informativa: tramita la gestión íntegra de los expedientes de Comisión Informativa, desde la composición del orden del día hasta los certificados de asistencia.
- Secretario/a de Junta de Gobierno o Sesión Plenaria: tramita la gestión íntegra de los expedientes de Juntas de Gobierno y/o Sesiones Plenarias, desde la composición del orden del día hasta los certificados de asistencia.
- Firmante.

# 3 FLUJO DEL PROCESO DE TRAMITACIÓN

La Gestión de Órganos Colegiados incluye, como se ha mostrado en el apartado anterior, el inicio y tramitación de diferentes expedientes relacionados entre sí.

A continuación, se describe un flujo completo de tramitación que se complementará con la información de los procedimientos y su detalle de trámites y entidades en apartados siguientes. Nótese que se hace diferenciación entre las propuestas dictaminadas o no en las Comisiones Informativas y que se elevan a Sesión Plenaria y aquellas que van únicamente a Xunta de Gobierno Local.

# 3.1 Flujo de Comisiones Informativas y Sesiones Plenarias

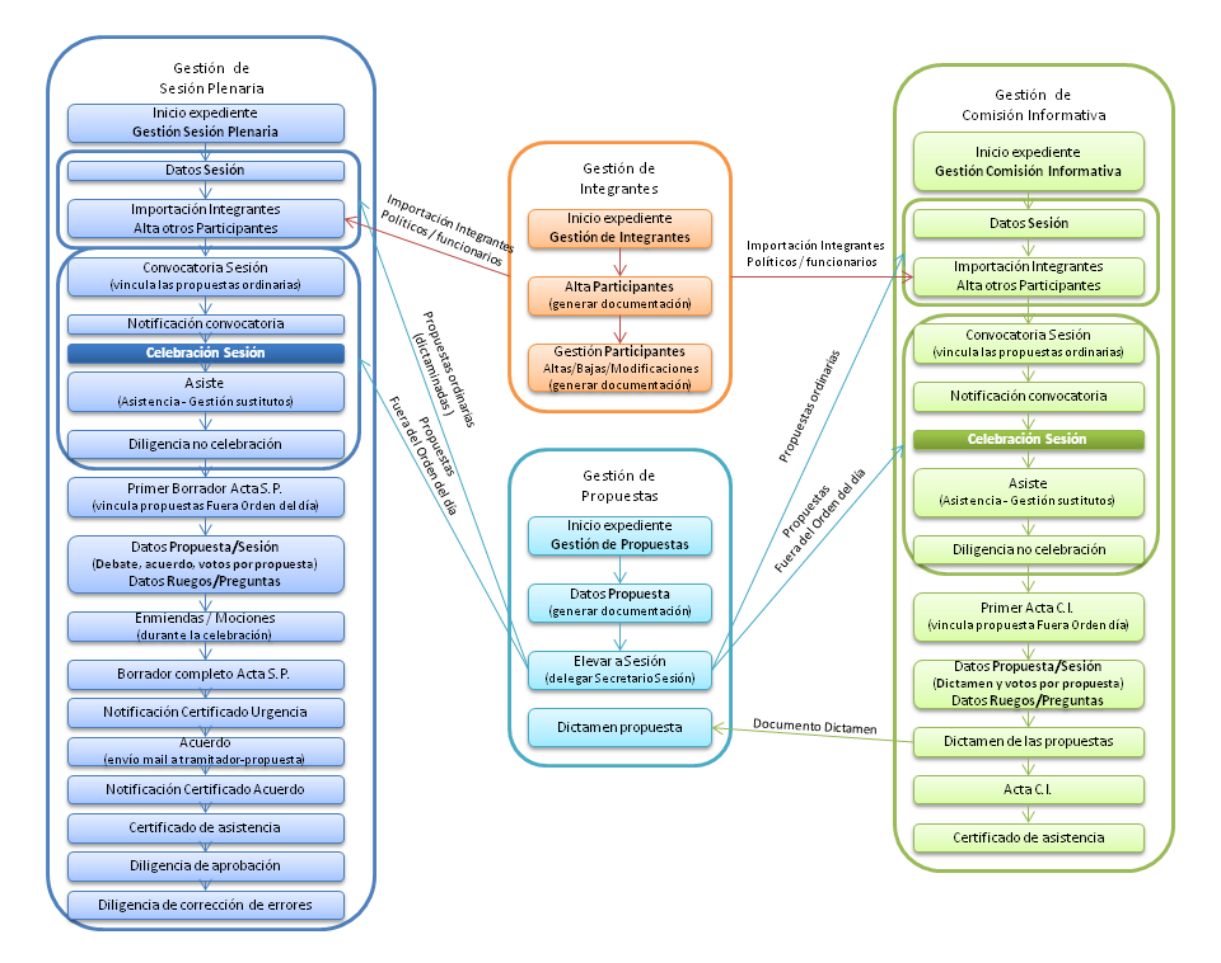

# 3.2 Flujo de Juntas de Gobierno Local

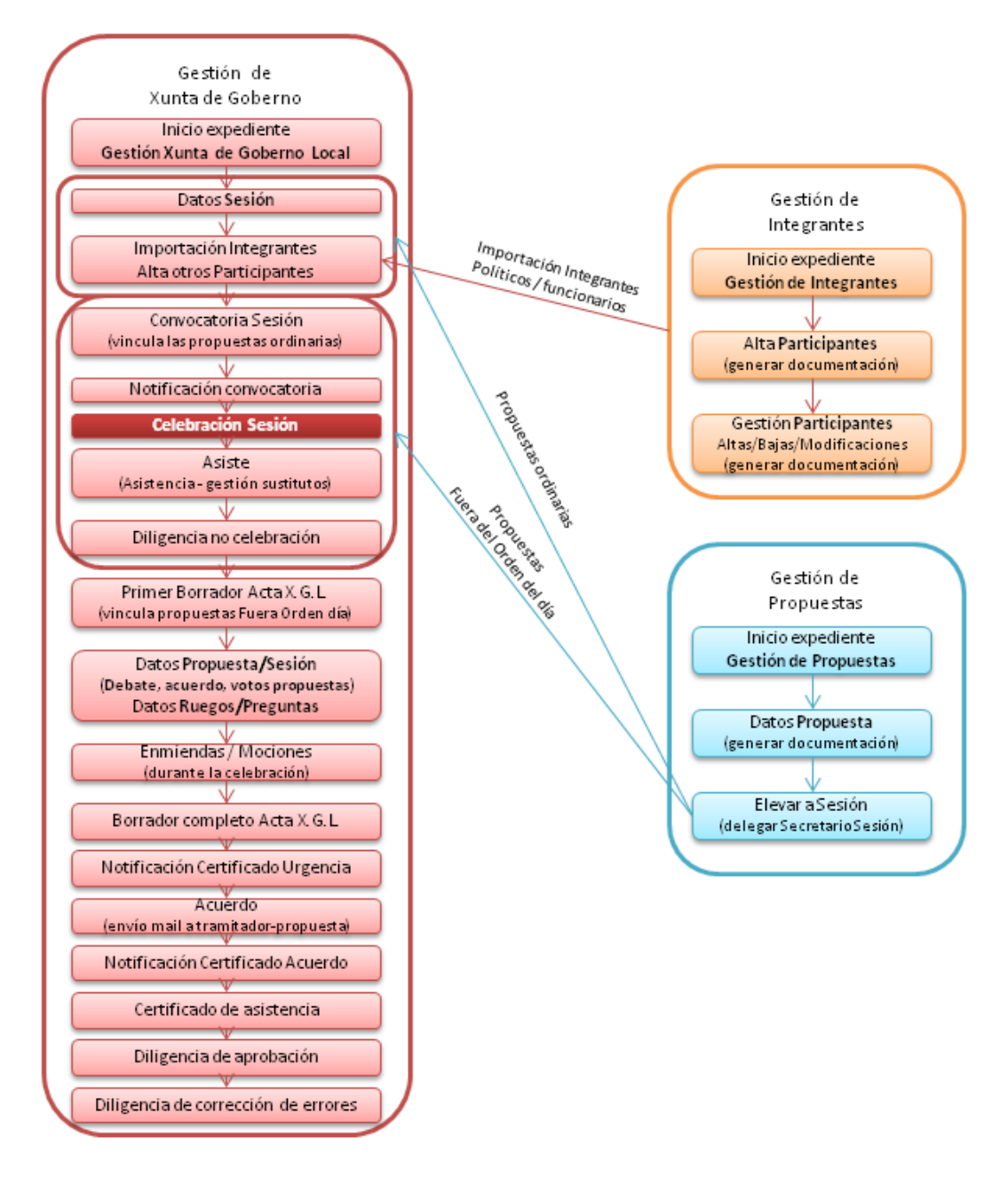

# 4 PROCEDIMIENTO "GESTIÓN DE SESIONES PLENARIAS/JUNTAS DE GOBIERNO"

En los siguientes puntos se describen los pasos a seguir para realizar una tramitación de un expediente de Xestión de Comisión Informativa.

La celebración de cada Sesión se tramitará como un expediente del procedimiento Xestión de Sesións Plenarias/Xestión de Comisións Informativas/Xestión Xuntas de Goberno. Este procedimiento da vida en el sistema a cada una de las celebraciones de cada una de las respectivas Sesiones.

# 4.1 Datos específicos

Durante la tramitación de los expedientes es preciso que cierta información esté accesible "a primera vista" por parte del tramitador, sin que sea necesario acceder a los documentos para conocer estos detalles de la tramitación.

Para recoger esta información que podrá ser utilizada tanto para la generación de documentos como para la realización de búsquedas, se han definido en los modelados de los procedimientos entidades que permiten incorporar estos datos.

## 4.1.1 Expediente

Tras iniciar el expediente se debe de informar, al menos, el campo "Asunto" e "Interesado Principal" de la Entidad "Expediente".

• Asunto del expediente. Es el título de la Sesión que se va a celebrar. Se recomienda incluir referencia de la fecha de celebración (mes) y su carácter (Ordinaria/Extraordinaria/ Extraordinaria Urgente)

• Interesado principal del expediente. Será el propio Concello o Diputación. Estos datos pueden incorporarse directamente desde la Base de Datos de Terceros.

En la pestaña "Expediente" se debe de informar el campo "Asunto" e interesado principal y pinchar en el botón "Guardar".

| <ul> <li>Acciones/Tareas</li> </ul>                  | Expediente Asuntos diverso              | s Participantes Documento          | Propuesta/Sesion | Ruegos / Preguntas |
|------------------------------------------------------|-----------------------------------------|------------------------------------|------------------|--------------------|
| <ul> <li>Información del<br/>expediente</li> </ul>   | Sesión Diligencia Correccio             | ón Error Registros E/S             |                  |                    |
| <ul> <li>Expedientes</li> <li>elacionados</li> </ul> | Datos del Expediente                    |                                    |                  |                    |
| N Datos de<br>Trámites                               | 合 Favorito                              |                                    |                  | Guard              |
| Ver todos 🗨                                          | N° Expediente                           | Fecha Apertura                     | Fecha Ini        | cio Plazo          |
|                                                      | 2021/G012/000005                        | 12/01/2021                         | <b>m</b>         |                    |
| <ul> <li>Datos de<br/>rámites anteriores</li> </ul>  | Asunto                                  |                                    |                  |                    |
|                                                      | Comisión Informativa de Benestar Social | ordinaria do 15 de xaneiro de 2021 |                  |                    |
|                                                      | N° de Registro                          | Fecha de Registro                  | Fecha de         | Registro Original  |
|                                                      | Q                                       | ×                                  | <b>m</b>         |                    |
|                                                      |                                         |                                    |                  |                    |
|                                                      | Forma Terminación                       | Estado Administrativo              | Sección I        | niciadora          |

## 4.1.2 Sesión

En la entidad sesión se deben incorporar los datos relevantes de la sesión, como son: tipo de sesión, convocatoria, fecha de celebración, hora de celebración, lugar de celebración y tipo de comisión.

El número de sesión lo cubre automáticamente la aplicación cuando se inicia el expediente de gestión de comisión informativa.

El decreto de convocatoria lo cubre automáticamente la aplicación cuando se genera el trámite de expediente resolución-integración y se tramita el decreto de convocatoria de la sesión, o se inicia el expediente de tramitación de decretos sin utilizar la integración y se relaciona con el expediente de sesión de la comisión informativa correspondiente.

El número de acta se asignará tras la firma de la misma.

| Expediente Asuntos di | iversos Participantes D     | Documento Propues | sta/Sesion Ruegos | / Preguntas |
|-----------------------|-----------------------------|-------------------|-------------------|-------------|
| Sesión Diligencia Cor | rección Error Registros E/S |                   |                   |             |
| Sesión                |                             |                   |                   |             |
|                       |                             |                   |                   | Guardar     |
| Tipo Sesión           |                             | Convocatoria      |                   |             |
| Ordinaria             | Q <b>x</b>                  | Primera           |                   | Q <b>x</b>  |
| Fecha Celebración     | Hora Celebración            | Lugar Celebración |                   |             |
| <b>**</b>             | hh:mm                       |                   |                   |             |
| Decreto convocatoria  | Número Sesión               |                   | Número Acta       |             |
|                       | 2021/5                      |                   |                   |             |
| Tipo Comisión         |                             |                   |                   |             |
|                       |                             |                   |                   | Q <b>x</b>  |

- Tipo de Sesión: aparece informado por defecto con el valor "Ordinaria".
- Convocatoria: aparece informado por defecto con el valor "Primera".

Estos valores se pueden modificar según sea preciso. Para esto se deberá pulsar en la lupa que se encuentra al lado del campo y se mostrará un desplegable en el que aparecerán las diferentes opciones.

| Elegir sustituto                 | × Cancelar |
|----------------------------------|------------|
| Buscar valores por sustituto     |            |
| Operador Contiene Texto Q Buscar |            |
| 3 registros encontredos          |            |
| Orden #Valor #Sustituto          | •          |
| 1 1 Primera                      |            |
| 2 2 Segunda                      |            |
| 3 3 Tercera                      |            |
|                                  |            |
|                                  |            |
| 3 registros encontrados          |            |
| Exportana: (2) Experi            |            |
|                                  |            |
|                                  |            |
|                                  |            |
| Elegis sustitute                 | n Garantan |

| Elegir sustit                                  | uto     |                                    | X Cancelar |
|------------------------------------------------|---------|------------------------------------|------------|
| Buscar valores po<br>Operador Contiene         | e Texto | Q Buscar                           |            |
| 3 registros encontrados                        |         |                                    |            |
| Orden                                          | Valor   | # Sustituto                        |            |
| 1                                              | 0       | Ordinaria                          |            |
| 2                                              | E       | Extraordinaria                     |            |
| 3                                              | EU      | Extraordinaria de carácter urxente |            |
| 3 registros encontrados<br>Exportar a: 😰 Excel | D PDF   |                                    |            |

• Fecha de Celebración y hora: Se debe de indicar la fecha y hora en la que se va a celebrar la Sesión. Estos campos son obligatorios ya que, según su valor, TEDeC ordenará las actas en el correspondiente Libro de Actas, si bien este criterio de ordenación puede ser modificado y para ello deberán ponerse en contacto con el servicio de soporte.

• Decreto convocatoria: La aplicación cubre este valor automáticamente cuando se genere el decreto del expediente relacionado en el que se tramita la resolución del decreto de la convocatoria (trámite expediente resolución-integración o generar el expediente de tramitación de decretos correspondiente y relacionar ambos expedientes).

• Número de Sesión: Campo de información automática que incluye el número secuencial de la sesión.

• Número de acta: Campo de información automática que incluye el número del acta una vez ésta es firmada.

• Tipo Comisión: se deberá escoger el tipo de Comisión que se va a celebrar. Es importante que se informe correctamente este valor, ya que, según su contenido, TEDeC convocará a los asistentes dados de alta en la Gestión de Integrantes.

Al igual que el Tipo Sesión y la Convocatoria para cubrir este campo se debe pulsar la lupa y aparece un desplegable en el que se puede seleccionar los diferentes tipos de sesión.

Los tipos de Comisión serán específicos de cada Administración y se darán de alta en el proceso de implantación.

## 4.1.3 Propuesta/Sesión

En la entidad Propuesta / Sesión recogeremos los datos de cada una de las propuestas que se debatan en la Sesión, en el formulario correspondiente.

Cabe señalar que cuando se eleva una propuesta a una sesión, automáticamente la aplicación relaciona ambos expedientes. Sin embargo, en la pestaña Propuesta/Sesión sólo se volcarán los datos de las propuestas ordinarias en el momento en el que se cree el trámite de la convocatoria.

Los contenidos de la primera parte del formulario de cada propuesta hacen referencia a la información creada en cada Expediente de Propuesta. Estos contenidos están bloqueados y no se pueden modificar, se incorporan en el proceso de importación que se describirá más adelante.

| Expediente Asuntos di       | iversos Participantes | Propuest | a/Sesion Ru          | egos / Preguntas | Sesión       |          |
|-----------------------------|-----------------------|----------|----------------------|------------------|--------------|----------|
| Diligencia Corrección Error | Registros E/S         |          |                      |                  |              |          |
|                             |                       |          |                      |                  |              |          |
| Propuesta/Sesion            |                       |          |                      |                  |              |          |
|                             |                       |          |                      | Nuev             | o Guardar    | Eliminar |
| Datos de la propuesta       |                       |          |                      |                  |              |          |
| Tipo Propuesta              |                       | Cla      | sificación Propuesta |                  |              |          |
| Ordinaria                   |                       | 0        | tros asuntos         |                  |              |          |
| Órgano Competente           |                       | Ori      | gen                  |                  |              |          |
|                             |                       |          |                      |                  |              |          |
| Prioridad                   | Motivo Prioridad      |          |                      |                  |              |          |
|                             |                       |          |                      |                  |              |          |
|                             |                       |          |                      |                  |              |          |
|                             |                       |          |                      |                  |              | //       |
| Asunto                      |                       |          |                      |                  |              |          |
| Priopuesta 3                |                       |          |                      |                  |              |          |
|                             |                       |          |                      |                  |              | 1.       |
| Extracto                    |                       |          |                      |                  |              |          |
|                             |                       |          |                      |                  |              |          |
|                             |                       |          |                      |                  |              |          |
|                             |                       |          |                      |                  |              | /        |
| Parte Expositiva            |                       |          |                      |                  |              |          |
|                             |                       |          |                      |                  |              |          |
|                             |                       |          |                      |                  |              |          |
|                             |                       |          |                      |                  |              | //       |
| Acuerdo Propuesto           |                       |          |                      |                  |              |          |
|                             |                       |          |                      |                  |              |          |
|                             |                       |          |                      |                  |              | 1.       |
| Elevar a Carlán             |                       |          | lice Coste           |                  | oorte eorte  |          |
| Comisión Informativa        |                       | Imp      | inca dasto           | Im               | por de gasto | c        |
| Anachaelde                  | Fasha Association     |          |                      |                  |              |          |
| Aprobación                  | Pecha Aprobación      | =        |                      |                  |              |          |

En la segunda parte del formulario se dispone de los campos suficientes para recoger toda la información de la Propuesta que se trate en la Comisión Informativa.

| Datos de la propues | ta en la sesión |           |              |                       |   |     |
|---------------------|-----------------|-----------|--------------|-----------------------|---|-----|
| Orden               |                 | Exposició | n            |                       |   |     |
| 1                   |                 |           |              |                       |   |     |
|                     |                 |           |              |                       |   |     |
|                     |                 |           |              |                       |   | //  |
| Pronuesta-Dictamen  |                 |           |              |                       |   |     |
| Favorable           |                 |           |              |                       |   |     |
| T dronose           |                 |           |              |                       |   |     |
|                     |                 |           |              |                       |   |     |
|                     |                 |           |              |                       |   | //  |
| Notas de Sesión     |                 |           |              |                       |   |     |
|                     |                 |           |              |                       |   |     |
|                     |                 |           |              |                       |   |     |
|                     |                 |           |              |                       |   | //  |
| Debate              |                 |           |              |                       |   |     |
|                     |                 |           |              |                       |   |     |
|                     |                 |           |              |                       |   |     |
|                     |                 |           |              |                       |   |     |
| Acuerdos            |                 |           |              |                       |   |     |
|                     |                 |           |              |                       |   |     |
|                     |                 |           |              |                       |   |     |
|                     |                 |           |              |                       |   |     |
| L                   | Maran           |           |              | Developed - Manual (a |   |     |
| votos Si            | VOTOS NO        |           | Abstenciones | Resultado Votacion    |   |     |
| 1/                  | 0               |           | 0            | Mayoria Simple        | q | • * |
| Votos por partido   |                 |           |              |                       |   |     |
| Estado Propuesta    |                 | Número A  | cuerdo       | Observaciones         |   |     |
| Aprobada            | Q <b>x</b>      |           |              |                       |   |     |
|                     |                 |           |              |                       |   |     |
|                     |                 |           |              |                       |   |     |
| Prospera enmienda   |                 | Enmienda  |              |                       |   |     |
|                     | Q <b>x</b>      |           |              |                       |   |     |
|                     |                 |           |              |                       |   |     |
|                     |                 |           |              |                       |   |     |
|                     |                 |           |              |                       |   | //  |

Especial importancia tienen los campos

- Propuesta Dictamen: se recoge el contenido del Dictamen de cada propuesta.
- Las votaciones se pueden realizar por partido político, para ello se pulsa el botón Votos por partido. Se explicará en el Proceso de Tramitación.
- Una vez terminada la votación se pulsará el botón guardar y los datos de las votaciones se trasladarán a los campos Votos Sí, Votos No y Abstenciones
- Resultado Votación: Unanimidad, Mayoría, etc.

El resto de campos tienen un significado indicativo.

# 4.1.4 Ruegos y preguntas

En la pestaña Ruegos/Preguntas se recogerán los ruegos y preguntas de la Sesión. Para ello, en la entidad del mismo nombre, se documentarán el Asunto o título de la pregunta, el destino y el texto descriptivo. Se podrán dar de alta varios ruegos y preguntas a través de los enlaces "Nuevo" y "Guardar". El listado de ruegos y preguntas se mostrará en la sección inferior del formulario.

| Expediente Asuntos div      | versos Participantes | Propuesta/Sesion | Ruegos / Preguntas | Sesión           |
|-----------------------------|----------------------|------------------|--------------------|------------------|
| Diligencia Corrección Error | Registros E/S        |                  |                    |                  |
| Ruegos / Preguntas          |                      |                  |                    |                  |
|                             |                      |                  | Nuevo              | Guardar Eliminar |
| Asunto                      |                      |                  |                    |                  |
| Pregunta 1                  |                      |                  |                    |                  |
| Destino                     |                      |                  |                    | //               |
| Alcaldía                    |                      |                  |                    |                  |
| Texto                       |                      |                  |                    |                  |
| XXXXXX                      |                      |                  |                    |                  |
| Listado                     |                      |                  |                    |                  |
| 1 registro encontrado       |                      |                  |                    |                  |
| Asunto                      |                      |                  |                    | \$               |
| Pregunta 1                  |                      |                  |                    |                  |

### 4.1.5 Asuntos diversos

En esta entidad se recogerán, de forma similar a los Ruegos y Preguntas, los asuntos diversos que se traten en la Sesión, documentando los campos Asunto, Contenido y Conclusión.

| Expediente Asur       | ntos diversos Participantes | Propuesta/Sesion | Ruegos / Preguntas | Sesión        |
|-----------------------|-----------------------------|------------------|--------------------|---------------|
| Diligencia Corrección | Error Registros E/S         |                  |                    |               |
| Asuntos diversos      |                             |                  |                    |               |
|                       |                             |                  |                    | Nuevo Guardar |
| Asunto                |                             |                  |                    |               |
|                       |                             |                  |                    | //            |
| Contenido             |                             |                  |                    |               |
|                       |                             |                  |                    |               |
|                       |                             |                  |                    | /             |
| Conclusión            |                             |                  |                    |               |
|                       |                             |                  |                    |               |
|                       |                             |                  |                    |               |

# 4.1.6 Diligencia de Corrección de Error

En esta entidad se recogerán, de forma similar a los Ruegos y Preguntas, las posibles correcciones a los errores que puedan ocurrir en las Actas. Para que esta entidad esté activa se deberá iniciar el trámite "Dilixencia de corrección erros" y estas diligencias deberán ser firmadas.

# 4.2 Estructura del procedimiento

La tramitación de este tipo de expedientes consta de las siguientes fases secuenciales:

- Fase de Inicio
- Fase de Instrucción
- Fase de Terminación
- Fase de Archivo

En el siguiente gráfico se muestra el flujo de fases y trámites para el procedimiento.

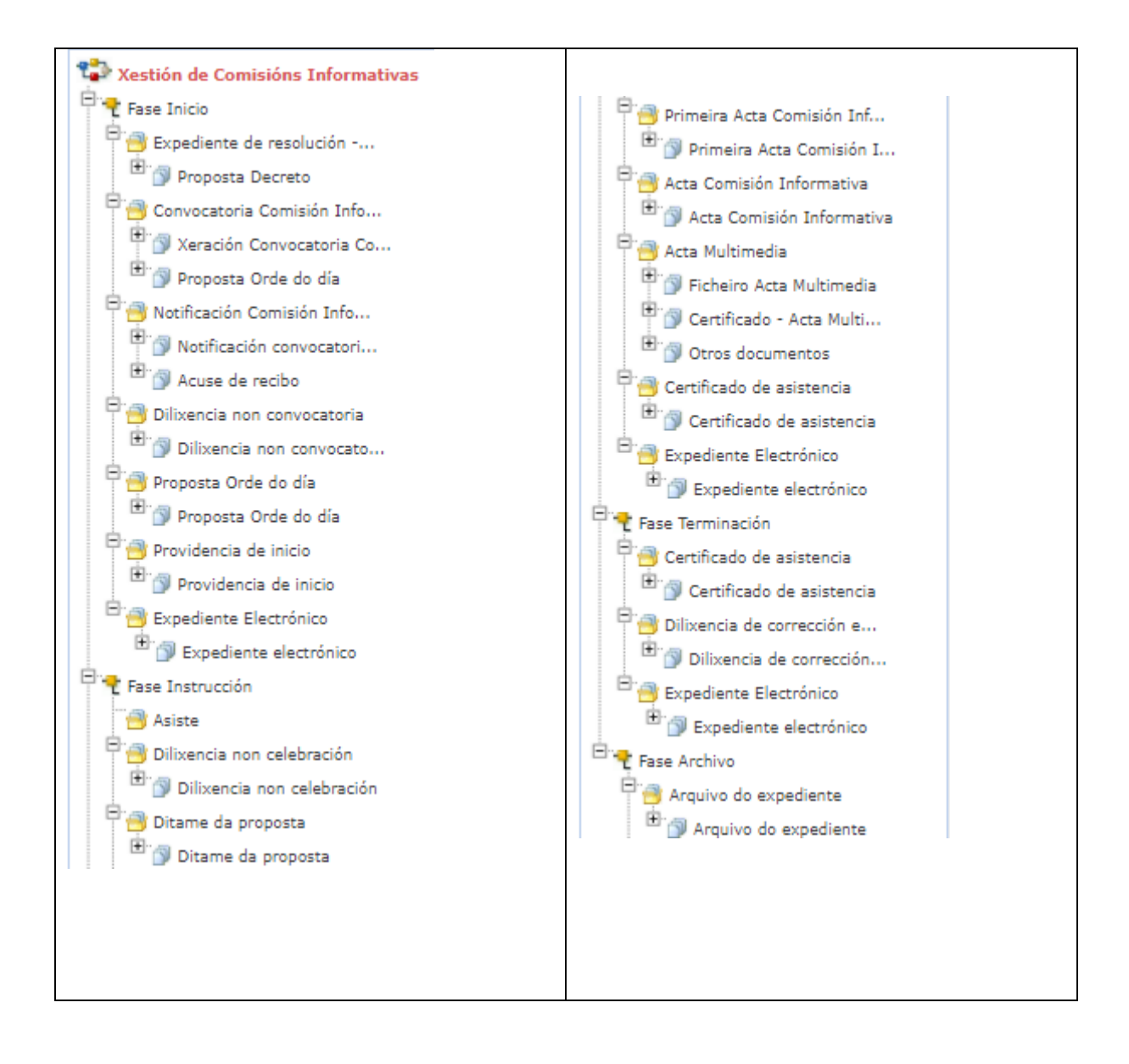

# **5 PROCESO DE TRAMITACIÓN**

Cada celebración de cada Comisión Informativa se tramitará como un expediente del procedimiento Xestión de Comisión Informativa. Este procedimiento da vida en el sistema a cada una de las celebraciones de cada una de las Sesiones de Comisión Informativa.

Cada expediente de Comisión Informativa se relacionará con varios expedientes de Propuestas (ordinarias) que contendrán cada uno de los temas que se tratarán esa Comisión. Además, se relaciona con el expediente de Gestión de Integrantes.

A continuación, se muestra un esquema de funcionamiento de la tramitación de expedientes de Xestión de Comisións Informativas.

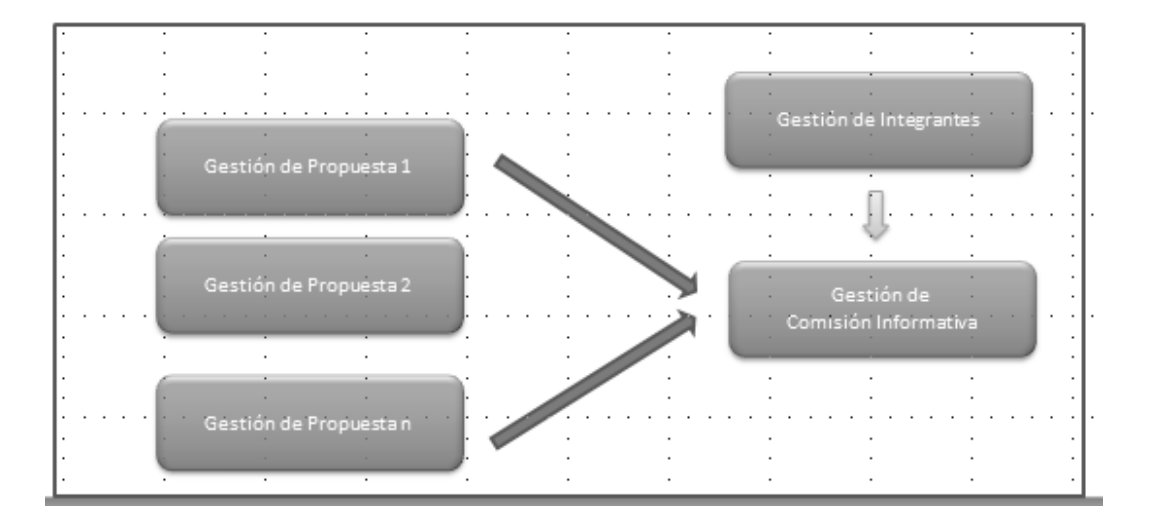

En el portal de inicio del usuario, se debe iniciar el Expediente "Xestión de Comisión informativa" a través del correspondiente enlace disponible en la parte superior de la pantalla.

Es necesario disponer de un expediente de Gestión de Integrantes con integrantes que asistan a la Comisión Informativa.

# 5.1 Fase de Inicio

El resultado de esta acción nos muestra en pantalla el Expediente de Sesión Plenaria ya iniciado.

Se debe iniciar el expediente de gestión de comisión informativa con la mayor antelación posible, lo que permitirá vincular los expedientes de gestión de propuesta que formarán su contenido de forma progresiva.

En la fase inicial, se incorpora la información básica del expediente y de la sesión.

En la pestaña "Expediente" se debe de informar el campo "Asunto" e interesado principal y pinchar en el botón "Guardar".

A continuación, se deben de cumplimentar los datos obligatorios de la entidad "Sesión".

| Expediente Asuntos div<br>Diligencia Corrección Error | versos Participa<br>Registros E/S | intes  | Propuesta/Sesion  | Ruegos / Preguntas | Sesión     |
|-------------------------------------------------------|-----------------------------------|--------|-------------------|--------------------|------------|
| Sesión                                                |                                   |        |                   |                    |            |
|                                                       |                                   |        |                   |                    | Guardar    |
| Tipo Sesión                                           |                                   |        | Convocatoria      |                    |            |
| Ordinaria                                             |                                   | Q X    | Primera           |                    | Q <b>x</b> |
| Fecha Celebración                                     | Hora Celebración                  |        | Lugar Celebración |                    |            |
| 12/01/2021                                            | 12:00                             | hh:mm  | Salón de Actos    |                    |            |
| Decreto convocatoria                                  | Número                            | Sesión |                   | Número Acta        |            |
|                                                       | 2021/                             | 5      |                   |                    |            |
| Tipo Comisión                                         |                                   |        |                   |                    |            |
| COMISIÓN DE ASUNTOS XERAIS                            |                                   |        |                   |                    | Q *        |

- Tipo de Sesión: aparece informado por defecto con el valor "Ordinaria".
- Convocatoria: aparece informado por defecto con el valor "Primera". Estos valores se pueden modificar según sea preciso.
- Fecha y hora de Celebración: Se debe de indicar la fecha y la hora en la que se va a celebrar la Sesión. Estos campos son obligatorios ya que, según su valor, TEDeC ordenará las Actas en el correspondiente Libro de Actas de Comisiones Informativas. Este criterio de ordenación podrá modificarse si se solicita al servicio de soporte.
- Tipo Comisión: se deberá escoger el tipo de Comisión que se va a celebrar. Es importante que se informe correctamente este valor, ya que, según su contenido, TEDeC convocará a los asistentes dados de alta en la Gestión de Integrantes

Tras haber iniciado el expediente de Gestión de Comisión Informativa, se tramitarán los correspondientes expedientes de Propuesta, que se podrán Elevar a esta Sesión.

# EXPEDIENTES DE GESTIÓN DE PROPUESTA<sup>1</sup>:

Trámite "Elevar a Sesión"

En este trámite se debe indicar el tipo de propuesta (ordinaria, fuera del orden del día, proposición, ...), puesto que ahora una misma propuesta puede ir como fuera del orden del día a una sesión (Comisión Informativa) y como ordinaria a otra (Sesión plenaria).

Cabe indicar que previamente la propuesta debe estar clasificada.

<sup>&</sup>lt;sup>1</sup> Para mayor detalle en la gestión de las propuestas que se elevan al órgano colegiado, ver manual específico de Gestión de Propuestas.

| Al pulsar el botón guardar se mostrará el botón de elevar a sesión para seleccionar el expediente |
|---------------------------------------------------------------------------------------------------|
| correspondiente. Una vez pulsado el botón Elevar a Sesión y seleccionado el expediente, se        |
| informativa                                                                                       |
|                                                                                                   |
|                                                                                                   |
| Expediente Participantes Propuesta Registros E/S                                                  |
|                                                                                                   |
| Trámite/Documento                                                                                 |
| Terminar Trámite Delegar Eliminar Trámite Guardar                                                 |
| Trámite: Elevar a Sesión Iniciado: 12/01/2021 09:37:31                                            |
| Descripción                                                                                       |
|                                                                                                   |
| Observaciones                                                                                     |
|                                                                                                   |
|                                                                                                   |
| Tipo de Propuesta                                                                                 |
| Ordinaria Q 🗙                                                                                     |
| Tipo N° Expediente                                                                                |
| Comisión Informativa Q X 2021/G012/000005                                                         |
| Elevar a Sesión                                                                                   |
| Asunto                                                                                            |
| Xestión de Comisións Informativas                                                                 |
|                                                                                                   |
| Cabe indicar que en este momento el expediente de gestión de propuesta se relaciona               |
| automáticamente con el expediente de gestión de comisión informativa seleccionado. En caso de que |
| no se quiera llevar esta propuesta a la sesión actual de la comisión informativa, se deberá       |
| propuestas correspondiente.                                                                       |

|                                                                                   | ✓ Acciones/Tareas                                                                                                    | Expediente                                                                                                    | Participantes                                 | Propuesta | Registros E/S |                                       |                          |            |
|-----------------------------------------------------------------------------------|----------------------------------------------------------------------------------------------------|----------------------------------------------------------------------------------------------------|-----------------------------------------------|-----------|---------------|---------------------------------------|--------------------------|------------|
|                                                                                   | <ul> <li>Expedientes</li> <li>relacionados [2]</li> </ul>                                                                         | Trémite (De c                                                                                                    |                                               |           |               |                                       |                          |            |
|                                                                                   | Ver todos Q                                                                                                    | Tramite/Doc                                                                                                    | umento                                        |           |               |                                       |                          |            |
|                                                                                   | Relacionar<br>expediente <b>Q</b>                                                                                                 |                                                                                                    |                                               |           |               | Terminar Trámite Delegar              | Eliminar Trámite Guardar |            |
| Expedie                                                                           | entes relacionado                                                                                                    | S                                                                                                    |                                               |           |               |                                       |                          | * Cancelar |
|                                                                                   |                                                                                                    |                                                                                                    |                                               |           |               |                                       |                          |            |
|                                                                                   |                                                                                                    |                                                                                                    |                                               |           |               |                                       |                          |            |
| 1 registro enco                                                                   | ontrado                                                                                                    |                                                                                                    |                                               |           |               |                                       |                          |            |
| 1 registro enco<br>N° Expedier                                                    | ontrado                                                                                                    | Asunto                                                                                                    |                                               |           |               | Interesado                            | Relación                 |            |
| 1 registro enco<br>N° Expedier<br>2021/G012/                                      | ontrado<br>nte<br>/000005                                                                                                    | Asunto<br>Xestión de Co                                                                                               | misións Informativas                          | 5         |               | Interesado                            | Relación<br>Propuesta    | ×          |
| 1 registro enco<br>N° Expedier<br>2021/G012/<br>1 registro enco<br>Exportar lista | ontrado<br>nte<br>y0000005<br>ontrado<br>ado a:      Excel                                                                        | Asunto<br>Xestión de Co                                                                                               | misións informativas                          | 5         | <b>4</b> 6    | Interesado                            | Relación<br>Propuesta    | X          |
| 1 registro enco<br>N° Expedier<br>2021/G012/<br>1 registro enco<br>Exportar lista | ontrado<br>nte<br>y0000005<br>ontrado<br>ado a: D Excel D PDF<br>Ver todos Q                                                      | Asunto<br>Xestión de Co                                                                                               | misións Informativas                          | 5         |               | Interesado                            | Relación<br>Propuesta    | X          |
| 1 registro enco<br>N° Expedier<br>2021/G012/<br>1 registro enco<br>Exportar lista | ontrado ontrado ontrado ado a:      Excel Ver todos Q                                                                             | Asunto<br>Xestión de Co<br>Oromana<br>Tipo                                                                            | misións Informativas                          | 5         | N° Exp        | Interesado                            | Relación<br>Propuesta    | ×          |
| 1 registro enco<br>N° Expedier<br>2021/G012/<br>1 registro enco<br>Exportar lista | ontrado ontrado ontrado ado a: D Excel D PDF Ver todos Q Ver todos Q Trámites anteriores                                          | Asunto<br>Xestión de Co<br>Ordinana<br>Tipo<br>Comisión Informativ                                                    | misións Informativas                          | 5         | Q X 2022      | Interesado<br>ediente<br>/G012/000005 | Relación<br>Propuesta    | ×          |
| 1 registro encc<br>N° Expedier<br>2021/G012,<br>1 registro encc<br>Exportar list: | Intrado<br>Inte<br>/000005<br>Intrado<br>ado a: Decer D PDF<br>Ver todos Q<br>Ver todos Q<br>Ver todos Q<br>Trámites anteriores   | Asunto<br>Xestión de Co<br>Orbinana<br>Tipo<br>Comisión Informativ<br>Elevar a Sesión                                 | misións informativas                          | 5         | Q X 2023      | Interesado<br>ediente<br>/G012/000005 | Relación<br>Propuesta    | ×          |
| 1 registro encc<br>N° Expedier<br>2021/G012,<br>1 registro encc<br>Exportar lista | Intrado<br>Inte<br>/0000005<br>ado a: Decer D PDF<br>Ver todos Q<br>Ver todos Q<br>Vartos de<br>Trámites anteriores               | Asunto<br>Xestión de Co<br>Oromana<br>Tipo<br>Comisión Informativ<br>Elevar a Sesión<br>Asunto                        | unisións Informativas                         | 5         | Q X 2023      | Interesado<br>ediente<br>/G012/000005 | Relación<br>Propuesta    | ×          |
| 1 registro ence<br>N° Expedier<br>2021/G012,<br>1 registro ence<br>Exportar lista | Intrado<br>Inte<br>/0000005<br>Intrado<br>ado a: Decer D PDF<br>Ver todos Q<br>Ver todos Q<br>Ver todos de<br>Trámites anteriores | Asunto<br>Xestión de Co<br>Oromana<br>Tipo<br>Comisión Informativ<br>Elevar a Sesión<br>Asunto<br>Xestión de Comisión | misións Informativas<br>va<br>ns Informativas | 5         | Q X 2023      | Interesado<br>ediente<br>/G012/000005 | Relación<br>Propuesta    | ×          |

El siguiente paso será llevar a cabo la Convocatoria de esta Sesión.

Tras acceder al expediente de gestión de Comisión Informativa, en la Entidad Participantes, se deberán incluir a aquellos participantes que deban asistir a la Sesión, es decir, aquellos a los que se convocará. Para realizar dicha operativa se debe pulsar sobre el botón "importar participantes", disponible en esta entidad.

| ✓ Acciones/Tareas                                         | Expediente            | Asuntos diversos          | Participantes    | Documento | Propuesta/Sesion | Ruegos / Preguntas |         |
|-----------------------------------------------------------|-----------------------|---------------------------|------------------|-----------|------------------|--------------------|---------|
| <ul> <li>Información del<br/>expediente</li> </ul>        | Sesión D              | iligencia Corrección Erro | or Registros E/S |           |                  |                    |         |
| <ul> <li>Expedientes</li> <li>relacionados [1]</li> </ul> | Participantes         |                           |                  |           |                  |                    |         |
| ∧ Datos de<br>Trámites [1]                                |                       |                           |                  |           |                  | Nuevo              | Guardar |
| ⊖ Convocatoria<br>Comisión<br>Informativa                 | Importar Participante | 25                        |                  |           |                  |                    |         |
| 12/01/2021 09:38:38                                       | Validado              |                           |                  |           |                  |                    |         |
| Ver todos 🗨                                               | NIF/CIF               |                           |                  | Nombre    |                  |                    |         |
| ✓ Datos de                                                |                       |                           | Q X # 0          |           |                  |                    | Q ×     |
| Trámites anteriores                                       |                       |                           |                  |           |                  | //                 | /       |
|                                                           | Representa a          |                           |                  | Nombro    |                  |                    |         |
|                                                           |                       |                           |                  | Nombre    |                  |                    |         |

Este enlace incorporará al expediente de gestión de Comisión Informativa aquellos terceros del Expediente de Gestión de Integrantes cuyo valor del campo "Comisión Informativa/Cargo" coincida con el "Tipo de Comisión" que se ha definido en la entidad Sesión de este expediente y nombramiento esté en vigor.

| Órgano de Gobierno / Cargo en Gobierno Eliminar Insertar | Comisión Informativa / Cargo Eliminar Insertar     |
|----------------------------------------------------------|----------------------------------------------------|
| Pleno-Sr./Sra. Deputado/a                                | Comisión de Benestar Social, Educación e Políticas |
| Xunta de Goberno-Sr./Sra. Deputado/a                     | Comisión de Economía, Facenda, Especial de Conta   |
| Área de Gobierno / Cargo en Gobierno Eliminar Insertar   |                                                    |

Además de los datos de identidad del Participante, se importa también el Cargo que tiene ese participante en este tipo de Comisión Informativa en concreto.

Estos participantes se incorporan con la relación TRASLADO.

En caso de ser necesario convocar a un participante para esta Sesión en concreto, se dará de alta en la lista de Participantes de forma habitual, pulsando el botón Nuevo y cubriendo los datos del participante. Se deberá de informar la relación TRASLADO.

Se muestran los participantes en la parte inferior de la página y se pueden seleccionar cualquiera de ellos para ver sus datos o incluso modificar alguno de ellos.

### 5.1.1 Trámite Convocatoria Comisión Informativa

Una vez importados los asistentes a la Comisión Informativa, se debe proceder a la convocatoria de esta Sesión, para lo que se iniciará el trámite "Convocatoria Comisión Informativa"

Como se ha comentado, antes de iniciar la convocatoria de la sesión informativa se han tramitado diferentes Propuestas a través de los expedientes de Propuesta correspondientes ya relacionados. Estas Propuestas van a formar parte del Orden del Día.

Al iniciar el trámite "Convocatoria Comisión Informativa" se lanzan varias automatizaciones:

En la pestaña Propuesta/Sesión se podrán ver los datos de todas las Propuestas (Asunto, Parte Expositiva, etc.) de todos los Expedientes de gestión de propuestas previamente elevados, ordenados según la fecha y hora en la que se creó el trámite de "Elevar a Sesión". Estos Asuntos formarán parte del Orden del Día de la Comisión Informativa. En la parte inferior de la página se muestra el listado de las distintas propuestas que se han volcado, ordenadas por el campo orden (fecha y hora en la que se ha generado el trámite elevar a sesión de cada una de ellas). Este orden se puede modificar, para ello se debe seleccionar cada una de las propuestas para que se muestren sus datos en la parte central de la pantalla e ir estableciendo el orden correspondiente (campo orden con los botones subir y bajar o especificar el orden concreto deseado). Este orden es el que se mostrará en el documento de Orden del Día.

Cabe indicar que se debe ir modificando el orden de forma secuencial, para que no se altere el mismo según se vaya realizando la ordenación.

| Solida     Depuestar/Section     Decumental       Propuestar/Section     Decumental       Initia de la prepuesta     Initia de la prepuesta     Initia de la prepuesta       Initia de la prepuesta     Initia de la prepuesta     Initia de la prepuesta       Initia de la prepuesta     Initia de la prepuesta     Initia de la prepuesta       Initia de la prepuesta     Initia de la prepuesta en la maléo     Initia de la prepuesta en la maléo       Initia de la prepuesta en la maléo     Initia de la prepuesta en la maléo     Initia de la prepuesta en la maléo       Initia de la prepuesta en la maléo     Initia de la prepuesta en la maléo     Initia de la prepuesta en la maléo       Initia de la prepuesta en la maléo     Initia de la prepuesta en la maléo     Initia de la prepuesta en la maléo       Initia de la prepuesta en la maléo     Initia de la prepuesta en la maléo     Initia de la prepuesta en la maléo       Initia de la prepuesta en la maléo     Initia de la prepuesta en la maléo     Initia de la maléo       Initia de la prepuesta en la maléo     Initia de la prepuesta en la maléo     Initia de la maléo       Initia de la prepuesta en la maléo     Initia de la maléo     Initia de la maléo       Initia de la prepuesta en la maléo     Initia de la maléo     Initia de la maléo       Initia de la prepuesta en la maléo     Initia de la maléo     Initia de la maléo                                                                                                    | Prioritad                                         | Clafficatio Proposts Origin Origin                                                                                                    | Nove C                                                                                                    |                                                                                 |
|----------------------------------------------------------------------------------------------------|---------------------------------------------------|----------------------------------------------------------------------------------------------------|----------------------------------------------------------------------------------------------------|---------------------------------------------------------------------------------|
| Propuettal Secion     Documento       Initia de la propuesta<br>las de la propuesta<br>las de propuesta<br>las de construction     Marío       Initia de la propuesta<br>las de construction     Marío       Initia de la propuesta<br>entre Construction     Marío       Initia de la propuesta<br>entre Construction     Marío       Initia de la propuesta<br>entre Construction     Marío       Initia de la propuesta<br>entre Construction     Marío       Initia de la propuesta entra sension     Marío       Initia de la propuesta entra sension                                                                                                    | Principal and and and and and and and and and and | CateRosisie Proports CiteRosisie Proports CiteRosisie CiteRosisie  | Name G                                                                                                    |                                                                                 |
| PPODUESTATIONEDION     Decommonstationed in programmationed in programmatin programmationed in programmationed in programmationed in progra                                                                                                    | Principal and and and and and and and and and and | Cantrasia Proposa<br>Directosantes<br>Origon<br>                                                                                                    | Nero G                                                                                                    |                                                                                 |
| hin de la progenation de la progenatione de la progenatione de la progenatione de la progenatione de l                                                                                                    | Previded                                          | Cardicalis Properts Contraction Origen                                                                                                    | Namo Co                                                                                                    |                                                                                 |
| kitele de ja ergenunta i gia Propuenta i gia Propuenta i gia Propuenta i al la consectaria de la consectaria de la consec                                                                                                    | Printed                                           | Claffication Proposeds Ormanisme Organ Organ Org | ing of the generation of the second second sec | 11<br>11<br>11<br>11<br>11<br>11<br>11<br>11                                    |
| Quantage     Materia       ingues Competition     Materia       ingues Competition     Materia                                                                                                    | Prioridad                                         | Cadinatis Properts                                                                                                    | inquirte gai                                                                                                    | 11<br>11<br>11<br>11<br>11<br>11<br>11<br>11<br>11<br>11<br>11<br>11<br>11      |
| Sind Comparison     Image: Sind Comparison     Image: Sind Comparison       Sind Comparison     Image: Sind Comparison     Image: Sind Comparison       Sind Comparison     Image: Sind Comparison                                                                                                    | Prioritad                                         | Ingeles Cetts                                                                                                    | Linguist for gas                                                                                                    |                                                                                 |
| sa na fan an an an an an an an an an an an an a                                                                                                    | Prioritad                                         | Ingles Sata                                                                                                    | Legistre gas                                                                                                    | 11<br>11<br>12<br>12<br>12<br>12<br>12<br>12<br>12<br>12<br>12<br>12<br>12<br>1 |
| includ     Mark       nario     Including (Including (Including                                                                                                    | Prioritad                                         | hujika Gata                                                                                                    |                                                                                                    | 11<br>11<br>11<br>11<br>11<br>11<br>11<br>11<br>11<br>11<br>11<br>11<br>11      |
| Autria Array Antional Array Antional Arr<br>Array Antional Array Antional Array Antional Array Antional Array Antional Array Antional Array Antional Array Antional Array Antional Array Antional Array Antional Array Antional Array Antional Array Antional Array Antional Array Anti                                                                                                    | gestuation                                        | Nepho Gane                                                                                                    | Index of Barrier                                                                                                    | 11.                                                                             |
| ANTE AND AND AND AND AND AND AND AND AND AND                                                                                                    | genhación<br>E<br>Son                             | Name                                                                                                    | Imparts gas                                                                                                    | <br>  <br>  <br>  <br>                                                          |
| arto arto arto arto arto arto arto arto                                                                                                    | genhander<br>B                                    | Ingelia Canto                                                                                                    | Imparte gas                                                                                                    | 12<br>12<br>12<br>12<br>12<br>12<br>12<br>12<br>12<br>12<br>12<br>12<br>12<br>1 |
| Proposeta 3                                                                                                    | grabación<br>B<br>Xo                              | Ingética Gantes                                                                                                    | Nigerte gat                                                                                                    | 1/<br>//                                                                        |
| ante Egeolities                                                                                                    | graduatión<br>B<br>Són                            | Ingiles Catto                                                                                                    | historie dae                                                                                                    | 1/2                                                                             |
| nte Capaciton a cardo Propanto a cardo Propanto a cardo Propanto a cardo Propanto a contra contra co                                                                                                    | genhación                                         | Impika Catto                                                                                                    | keparte ga                                                                                                    | 10<br>10<br>10                                                                  |
| Iner a Sector<br>Controls Propuests<br>Controls Information<br>Inford for propuests on las socioles<br>Inford for propuests on las socioles<br>Inford for pr                                                                                                    | genhación                                         | Imples Game                                                                                                    | Inparts ga                                                                                                    | 6                                                                               |
| Incarafio Propuesto                                                                                                    | graduatión                                        | Implies Casts                                                                                                    | Inpurts gas                                                                                                    | 1/<br>10<br>6                                                                   |
| carde Propaets incu s Seción Conscione Information Conscione Information Inten de la propaet a en la ancien Inten de la propaet a en la ancien Inten de la propaet a en la ancien Inten de la propaet a en la ancien Inten de Sación Inten de Sación Inten de                                                                                                    | genhación                                         | Inglica Gatta                                                                                                    | Importegae                                                                                                    | 10<br>10                                                                        |
| Iner & Seeler<br>Seere & Seeler<br>Seeler Seeler and the<br>Seeler Seeler<br>that de la secler<br>seare de<br>seare de<br>tea sel<br>tea sel<br>Seeler Seeler<br>Seeler Seeler Seeler<br>Seeler Seeler Seeler<br>Seeler Seeler<br>Seeler Seeler Seeler<br>Seeler Seeler Seeler<br>Se                                                                                                    | genhación 🗉                                       | Inglica Gatta                                                                                                    | Importe gas                                                                                                    | to<br>C                                                                         |
| Invara Sanida Control International International Internat                                                                                                    | genhación                                         | Implica Gasto                                                                                                    | Importe gas                                                                                                    | το<br>τ.                                                                        |
| hav a Sealah<br>Cancida har Ingana Sealah<br>pentanian<br>Inda da la proguesta en la sunión<br>Ingue etc Dútasen<br>Ingue etc Dútasen<br>Inter de Sealah<br>Inter de Sealah<br>Inter d | lyrabación                                        | lequica Gasta                                                                                                    | Importega                                                                                                    | to<br>C                                                                         |
| Considerationarios  Considerationarios  paralación  Anten de la proponenta en las ensida  Insues de Sastion  ensues de Sastion  ensues de Sastion                                                                                                    | Igratuación                                       |                                                                                                    |                                                                                                    | ¢                                                                               |
| And and and an and an and an an an an an an an an an an an an an                                                                                                    | larahación                                        |                                                                                                    |                                                                                                    |                                                                                 |
| hthe de la propuesta en la autoin<br>hefer Egista<br>1                                                                                                    | ión                                               |                                                                                                    |                                                                                                    |                                                                                 |
| hind of a propertie on a secon<br>size of the second of the second of the                                                                                                    | 30m                                               |                                                                                                    |                                                                                                    |                                                                                 |
| 1  reparts-Ditzene  uter of Selle  cardea  ter Si  Vesteble  ter Si  Vesteble  ter S                                                                                                    |                                                   |                                                                                                    |                                                                                                    |                                                                                 |
| nguesta-Dútanese                                                                                                    |                                                   |                                                                                                    |                                                                                                    |                                                                                 |
| representa Distances                                                                                                    |                                                   |                                                                                                    |                                                                                                    |                                                                                 |
| utes de Sación utes de Sación utes d                                                                                                    |                                                   |                                                                                                    |                                                                                                    |                                                                                 |
| ktor de Saldon whore controles                                                                                                    |                                                   |                                                                                                    |                                                                                                    |                                                                                 |
| utar de Section whote controle controle                                                                                                    |                                                   |                                                                                                    |                                                                                                    |                                                                                 |
| vikate                                                                                                    |                                                   |                                                                                                    |                                                                                                    |                                                                                 |
| visitaria<br>coardia.<br>                                                                                                    |                                                   |                                                                                                    |                                                                                                    |                                                                                 |
| akao<br>carida<br>ata Si Vate No<br>Cargorato<br>Vate Properto                                                                                                    |                                                   |                                                                                                    |                                                                                                    |                                                                                 |
| cuerdas<br>Video No<br>Video No<br>Video No<br>Video No<br>Video No<br>Video No<br>Video No<br>Video No<br>Video No                                                                                                    |                                                   |                                                                                                    |                                                                                                    |                                                                                 |
| cuerdos<br>latas 5 Vietas No<br>latas procesos<br>Mais por procesos                                                                                                    |                                                   |                                                                                                    |                                                                                                    |                                                                                 |
| cuerdox<br>bitas S Vietas No<br>Mita progeniški<br>Mita progeniški                                                                                                    |                                                   |                                                                                                    |                                                                                                    | //                                                                              |
| bites Si Votes No<br>Mass pargurdito<br>tatale Proguesta Niane                                                                                                    |                                                   |                                                                                                    |                                                                                                    |                                                                                 |
| istos Si Votos No<br>Vator por garefoto<br>etado Proguesta Núme                                                                                                    |                                                   |                                                                                                    |                                                                                                    |                                                                                 |
| atas Si Votos No                                                                                                    |                                                   |                                                                                                    |                                                                                                    | /                                                                               |
| Valua porparábilo<br>Intado Propuesta Núme                                                                                                    | Abstendiones                                      | Recultado Votación                                                                                                    |                                                                                                    |                                                                                 |
| Valos por partido<br>istado Propuesta Núme                                                                                                    |                                                   |                                                                                                    |                                                                                                    | <b>q</b> ×                                                                      |
| The second second                                                                                                    |                                                   |                                                                                                    |                                                                                                    |                                                                                 |
| 9 ×                                                                                                    | a Landa                                           | Observarianes                                                                                                    |                                                                                                    |                                                                                 |
|                                                                                                    | s Acuerdo                                         | Observaciones                                                                                                    |                                                                                                    |                                                                                 |
| rospera ermienda Pi-                                                                                                    | o Acuerdo                                         | Observaciones                                                                                                    |                                                                                                    |                                                                                 |
| Q ×                                                                                                    | a Acuerda                                         | Observaciones                                                                                                    |                                                                                                    | //                                                                              |
|                                                                                                    | a Laureda                                         | Observaciones                                                                                                    |                                                                                                    | /                                                                               |
| interlo                                                                                                    | a Landa                                           | Observacianes                                                                                                    |                                                                                                    |                                                                                 |
| 191000                                                                                                    | a Acanta                                          | Observationes                                                                                                    |                                                                                                    | ]]                                                                              |
| regitino-encontratio                                                                                                    | da                                                | Observaciones                                                                                                    |                                                                                                    | /i                                                                              |

En la pestaña participantes aparecerán además de los participantes que teníamos hasta ahora (TRASLADOS a los que se va a convocar), los participantes de todas las distintas Propuestas relacionadas con el Expediente de Comisión Informativa. En este caso la relación será NOTIFICADO, TRAMITADOR-PROPUESTA o TRASLADO-PROPUESTA según el rol que se haya especificado para cada participante en la propuesta concreta (los TRASLADOS de las propuestas se vuelcan como TRASLADO-PROPUESTA en el expediente de gestión de comisión informativa). Se podrá ver el listado en la parte inferior.

| \$<br>Relación       |
|----------------------|
| TRAMITADOR-PROPUESTA |
| TRAMITADOR-PROPUESTA |
| NOTIFICADO           |
| TRAMITADOR           |
| TRASLADO             |
| TRASLADO             |
| TRASLADO-PROPUESTA   |
| TRASLADO             |
| NOTIFICADO           |
| NOTIFICADO           |
| TRASLADO             |

Tendremos, por tanto, en este momento, todas las Propuestas Ordinarias, con sus datos, vinculadas al Expediente de Gestión de Comisión Informativa. A partir de este momento se podrán elevar Propuestas Urgentes o Fuera del Orden del Día.

El Estado Administrativo del Expediente avanza desde el estado inicial de PRESENTACIÓN a CONVOCADA.

| N° Expediente                     | Fecha Apertura        |            | Fecha Inicio Plazo         |            |
|-----------------------------------|-----------------------|------------|----------------------------|------------|
| 2021/G012/000005                  | 12/01/2021            | <b>***</b> |                            | Ê          |
| Asunto                            |                       |            |                            |            |
| Xestión de Comisións Informativas |                       |            |                            |            |
|                                   |                       |            |                            |            |
|                                   |                       |            |                            | -//        |
| N° de Registro                    | Fecha de Registro     |            | Fecha de Registro Original |            |
| Q <b>X</b>                        |                       | <b>**</b>  |                            | <b>***</b> |
| Forma Terminación                 | Estado Administrativo |            | Sección Iniciadora         |            |
| Q <b>x</b>                        | CONVOCADA Q           | ×          | Concello                   |            |

Si se elimina el trámite de "Convocatoria", se eliminarán los participantes que se importaron con este trámite, así como las propuestas y sus respectivas relaciones.

Se vuelve al contexto del trámite Convocatoria Comisión Informativa desde el menú de la izquierda, "Datos de Trámite" En este trámite existen dos tipos de documentos, que se corresponden con diferentes puntos de la tramitación. En primer lugar, el Secretario de la Comisión Informativa genera desde plantilla el tipo de documento "Proposta Orde do Día", que compone el orden del día con los asuntos de todas las propuestas, ordenadas según las indicaciones previas. Este documento lo firma digitalmente el Secretario de la Comisión Informativa. No es habitual realizar la generación del mismo.

A continuación, se genera el documento "Convocatoria Comisión Informativa" en el que, de nuevo, se incorpora el Orden del Día anterior. Este documento puede tener formato de Resolución de Convocatoria. Lo firman el Presidente y el Secretario de la Comisión.

En cualquier caso, si no se trabaja con la integración de decretos y la administración lleva a cabo la convocatoria de la Sesión mediante un decreto, se deberá generar el documento Convocatoria Comisión Informativa. Dicho documento, en formato decreto, se deberá anexar en el trámite de creación de decretos del expediente de tramitación de decretos creado para tramitar esta resolución. Este documento, modelo Decreto, se enviará a firmar de forma habitual. Tras la firma de esta resolución, se volverá al expediente de Gestión de Comisión Informativa y se relacionará con el expediente de tramitación de decretos recién creado. En la pestaña Sesión se incorporará automáticamente el número de Decreto de la convocatoria, recién aprobado, en el campo correspondiente.

Si el ayuntamiento tiene configurada la integración con decretos, en lugar de generar el trámite de convocatoria de la comisión informativa y la resolución como se ha indicado en el párrafo anterior, se generaría el trámite expediente resolución integración, que aplicaría las mismas automatizaciones que el trámite de convocatoria de la comisión informativa.

Se observa que el primer punto del orden del día incluye, generalmente, la referencia a la aprobación del acta/s de sesiones anteriores, en caso de que la administración así lo decida.

### 5.1.2 Trámite Notificación de convocatoria

Una vez convocada la comisión informativa se generarán las notificaciones de convocatoria pertinentes.

En este trámite las notificaciones se pueden generar para cada participante al que se deba convocar y/o para cada grupo político. Para ello, en el contexto del trámite, se dispone de las opciones Generar notificación por grupo político y Generar Documentos en Bloque:

- Generar notificación por grupo político, generará un documento de notificación para cada grupo político de los participantes previamente importados.
- La opción de Generar Documentos en Bloque permitirá generar una notificación de convocatoria personal e individual para los convocados. Al pulsar el botón, se escogerá la plantilla adecuada y aparecerá un menú desplegable en el que se deben seleccionar los participantes para los que se quiere generar las notificaciones. Serán aquellos que tengan la relación TRASLADO.

| Comisión<br>Informativa<br>12/01/2021 10:52:17<br>E> Convocatoria | Trámite:              | Notificación Comisión Informativa                                                                                                    | Terminar Trámite                                                                                                    | Delegar Eliminar Trámite Guardar                                                                                                    |
|-------------------------------------------------------------------|-----------------------|----------------------------------------------------------------------------------------------------|----------------------------------------------------------------------------------------------------|----------------------------------------------------------------------------------------------------|
| Informativa<br>12/01/2021 09:38:38<br>Ver todos <b>Q</b>          | Departame<br>Concello | Generar Documento<br>Desde Plantilla<br>Anexar Fichero                                                                                          | Firmar Documentos<br>Preparar firma<br>Firmar Ahora                                                                        | <b>Registrar de Salida</b><br>En bloque<br>Agrupado                                                                                                   |
| <ul> <li>Datos de<br/>Trámites anteriores</li> </ul>              | Observacio            | Anexar Fichero Grande<br>Escanear Documento<br>Generar Documentos en Bloque<br>Generar notificación por grupo político                          | Circuito de firma<br>Sellar Documentos<br>Generar Justificante                                                             | Notificaciones<br>Notificar electrónicamente<br>Consultar medios preferentes                                                                          |
|                                                                   | Fecha Inicic          | Borrar Documento<br>Anular Documento<br><b>Modificar Documentos</b><br>Modificar destino documentos<br>Modificar origen y estado de elaboración | Descargar Documentos<br>Justificantes<br>Justificantes como un único PDF<br>Descargar Documentos<br>Documento único en PDF | Publicar<br>Publicar Documentos<br>Publicar Documentos Cargos Electos<br>Retirar publicación<br>Generar Justificante<br>Generar Justificante Registro |

la generación de estas Notificaciones, se deben enviar a firmar digitalmente al secretario y, posteriormente, se podrán registrar de salida desde el propio trámite. Una vez registradas de salida las notificaciones, se remite a los traslados (personal convocado) un correo electrónico con el contenido de la convocatoria. A través de la integración con notifica.gal, podrá notificarlas telemáticamente a través del enlace correspondiente (notificar documentos).

Si se crea el trámite de la convocatoria de la comisión informativa, la plantilla de notificación de la convocatoria recogerá el contenido del documento de convocatoria.

La metodología de trabajo deseada se debe indicar al equipo de implantación para su correcta configuración.

# 5.1.3 Trámite Diligencia no convocatoria

Este trámite permitirá diligenciar la no convocatoria de una Sesión.

En este trámite se generará un documento de tipo: Dilixencia non convocatoria que, una vez firmado, se incluirá en el lugar correspondiente en el Libro de Actas de Comisiones Informativas.

# **5.2** Fase de Instrucción

A partir de este momento la Sesión ya está convocada y notificada. Se debe de avanzar el expediente a Fase de Instrucción.

En esta fase se va a gestionar la Celebración de la sesión.

La primera acción a realizar durante la celebración de la Sesión es el control de Asistencia que determinará si finalmente se celebra o no la Sesión y en qué convocatoria.

# 5.2.1 Trámite Asiste

Se inicia el trámite Asiste. En el contexto de este trámite se muestra la lista de participantes que pueden asistir a la sesión (aquellos participantes con Relación TRASLADO).

Se seleccionan los participantes que asisten a la Sesión y se pulsa el botón Establecer.

Es posible que una persona convocada no asista y la sustituya otra. Para gestionar esta sustitución, se señalará a SI la asistencia de la persona convocada (puesto que realmente se está indicando la asistencia del cargo, no de la persona), se accederá a la entidad Participantes y se buscará a la persona que no asiste de entre la lista de participantes con relación TRASLADO. En la parte inferior del formulario tendremos disponible la gestión de la Sustitución, que nos permitirá buscar en la Base de Datos de Terceros los datos del sustituto (DNI e nombre (identidad)). Una persona sustituta mantiene el mismo cargo que la persona a la que sustituye.

| Otros Datos |                         |     |                            |
|-------------|-------------------------|-----|----------------------------|
| Asiste      | Cargo                   |     | Ausencia Eliminar Insertar |
| SI Q 3      | K Sr./Sra. Secretario/a | Q 🗙 |                            |
| Sustituto   |                         |     |                            |
| NIF/CIF     |                         |     | Nombre                     |
|             |                         | Q * | <b>0</b> ×                 |
|             |                         |     |                            |
| LISTADO DE  | E PARTICIPANTES         |     |                            |

Si se necesita modificar la asistencia previamente ya establecida, se debe acceder a la pestaña participantes, seleccionar el participante y modificar el campo Asiste (SI o NO).

| Otros Datos |                       |     |                            |     |
|-------------|-----------------------|-----|----------------------------|-----|
| Asiste      | Cargo                 |     | Ausencia Eliminar Insertar |     |
| SI Q 🗙      | Sr./Sra. Secretario/a | Q * |                            |     |
| Sustituto   | -                     |     |                            |     |
| NIF/CIF     |                       |     | Nombre                     |     |
|             |                       | Q × |                            | Q × |
|             |                       |     |                            | 11  |

En esta pestaña además veremos los participantes que asisten y los que no en el formulario inferior.

Si se necesita modificar la asistencia previamente ya establecida, se debe acceder a la pestaña participantes, seleccionar el participante y modificar el campo Asiste (SI o NO).

En esta pestaña además veremos los participantes que asisten y los que no en el formulario inferior.

Dependiendo del resultado del número de asistentes, la Sesión se celebrará en Primera, Segunda o Tercera convocatoria. Se deberá de actualizar el correspondiente campo en la Entidad Sesión.

### 5.2.2 Trámite Dilixencia non Celebración

En caso de no existir quórum suficiente, la Sesión no se celebrará. Podrá emitirse la correspondiente Diligencia de no celebración, que, una vez firmada, se incorporará al Libro de Actas de Comisiones Informativas.

# 5.2.3 Trámite Primera Acta Comisión Informativa

Antes del comienzo de la deliberación de asuntos se podrá emitir un documento Primeira Acta Comisión Informativa que contiene el listado de asistentes y el listado de asuntos a tratar en formato Orden del Día. Este documento no incorporará ni las votaciones ni los acuerdos, puesto que es un documento de trabajo previo a la realización de la sesión.

## 5.2.4 Trámite Ditame da proposta

Una vez se han completado todos los contenidos de cada una de las propuestas se generarán, para cada propuesta, el correspondiente Dictamen, para lo que se iniciará el trámite Ditame da Proposta

En el contexto del trámite se pueden generar todos los Dictámenes de todas las propuestas pulsando en el enlace "Generar dictámenes".

|                                                           |                                                                                                    | Terminar Trámite                                                                                    | Delegar Eliminar Trámite Guardar                                             |  |  |  |
|-----------------------------------------------------------|----------------------------------------------------------------------------------------------------|----------------------------------------------------------------------------------------------------|------------------------------------------------------------------------------|--|--|--|
| Trámite: Ditame da proposta Iniciado: 27/10/2020 13:17:08 |                                                                                                    |                                                                                                    |                                                                              |  |  |  |
| Departamen                                                | to Responsable                                                                                                    | Tramitador Responsable                                                                              |                                                                              |  |  |  |
| SIGEM                                                     | Generar Documento<br>Generar dictamenes                                                                              | Firmar Documentos<br>Preparar firma                                                                 | Registrar de Salida<br>En bloque                                             |  |  |  |
| Descripciór                                               | Desde Plantilla<br>Anexar Fichero                                                                                    | Firmar Ahora<br>Circuito de firma                                                                   | Agrupado<br>Generar Justificante                                             |  |  |  |
| Observacio                                                | Anexar Fichero Grande<br>Escanear Documento<br>Borrar Documento                                                      | Sellar Documentos<br>Generar Justificante                                                           | Generar Justificante Registro                                                |  |  |  |
| Fecha Inicic                                              | Anular Documento<br>Descargar Documentos<br>Justificantes<br>Justificantes como un único PDF<br>Descargar Documentos | <b>Publicar</b><br>Publicar Documentos<br>Publicar Documentos Cargos Electos<br>Retirar publicación | Notificaciones<br>Notificar electrónicamente<br>Consultar medios preferentes |  |  |  |
| Docume                                                    | Documento único en PDF                                                                                               |                                                                                                    | Acciones sobre documentos                                                    |  |  |  |

Esta acción generará un documento Ditame da proposta para cada propuesta. Se utilizará, para ello, una plantilla previamente configurada en la plataforma, en la que se hará referencia al contenido del campo "Proposta-Ditame" de cada propuesta (incluido en la entidad Propuesta/Sesión).

| Documento 🗢                 | Descripción 🗸                       | Estado<br>Firma | Estado<br>Notificación <sup>‡</sup> | Tipo<br>Registro 🕈 | N°<br>Registro <sup>‡</sup> | Destino <b>\$</b> | Fecha<br>Aprobación <sup>♥</sup> | Publicado <b>\$</b> |
|-----------------------------|-------------------------------------|-----------------|-------------------------------------|--------------------|-----------------------------|-------------------|----------------------------------|---------------------|
| B Ditame da   ●<br>proposta | Dictamen-<br>Comunicación<br>Previa | Firmado         |                                     | NINGUNO            |                             |                   | 04/11/2020                       |                     |

Los Dictámenes deben enviarse a firma. Una vez generados los dictámenes, cada uno de ellos se anexarán, de forma automática, en el correspondiente Expediente de Gestión de Propuesta, completando, de esta forma, los expedientes de propuesta que se elevarán, completos, a la Xunta de Goberno / Pleno. No será necesaria la intervención del tramitador para la inclusión de los Dictámenes en los expedientes de Propuesta.

Una vez finalizados los dictámes anteriores se finaliza dicho trámite en el expediente de gestión de comisión informativa.

Dependiendo de la firma de trabajo elegida, el Dictamen de cada propuesta se podrá generar incluyendo el contenido del documento informe-propuesta correspondiente. Se podrán añadir, además, los contenidos del campo Dictamen, las votaciones, etc.

Se deberá poner en conocimiento del equipo de implantación para la configuración de dicha plantilla.

Los dictámenes se incorporarán de manera automática al expediente de propuesta.

| 🖷 / Xestión de Propostas / Fa                                                            | Fase Instrucción / Ditame da proposta / 2020/G006/000064 - Comunicación Previa de Obra TEO proposta 2                                                                                                    |                  |
|------------------------------------------------------------------------------------------|----------------------------------------------------------------------------------------------------|------------------|
| ✓ Acciones/Tareas                                                                        | Expediente Participantes Propuesta Registros E/S                                                                                                    |                  |
| <ul> <li>Expedientes<br/>relacionados [3]</li> </ul>                                     | Trámite/Documento                                                                                                    |                  |
| ▲ Datos de<br>Trámites [5]                                                               | Terminar Trámite Delegar Eliminar Trámite                                                                                                    | e Guardar        |
| ▷ Acordo<br>04/11/2020 11:45:59                                                          | Trámite: Ditame da proposta Iniciado: 27/                                                                                                    | 10/2020 13:17:40 |
| Elevar a Sesión 27/10/2020 13:21:32                                                      | Departamento Responsable Tramitador Responsable                                                                                                    |                  |
| Ditame da<br>proposta<br>27/10/2020 13:17:40                                             | SIGEM cjusto                                                                                                    |                  |
| <ul> <li>▷ Elevar a Sesión</li> <li>27/10/2020 11:29:43</li> <li>▷ Cantida da</li> </ul> | Observaciones                                                                                                    |                  |
| proposta<br>27/10/2020 11:28:16<br>Ver todos <b>Q</b>                                    |                                                                                                    |                  |
| ✓ Datos de<br>Trámites anteriores                                                        | Fecha Inicio Plazo     Plazo     Uds. Plazo     Fecha Alarma       Image: Constraint of the second second secon |                  |
|                                                                                          | Documentos adjuntos Acciones sot                                                                                                    | ore documentos   |
|                                                                                          | 1 registro encontrado                                                                                                    |                  |
|                                                                                          | □ Documento ≑ Descripción → Firma + Notificación + Registro + Registro + Destino + Aprobación +                                                                                                    | Publicado‡       |
|                                                                                          | □ Dictame da  Dictamen- Firmado NINGUNO 04/11/2020 proposta Comunicación Previa                                                                                                    |                  |

## 5.2.5 Ausencias

Durante la celebración de la Sesión los asistentes se pueden ausentar. Para gestionar las ausencias que ocurren durante la celebración de la Sesión se debe de acceder a la entidad Participantes. Tras escoger el asistente que se ausenta en el listado de la parte inferior del formulario se accede al campo "Ausencia" del formulario; a través del enlace "insertar" se podrán incluir todas las ausencias que ocurran, para el mismo.

| Otros   | Datos                                                                                                    |                     |         |                        |                            |                                  |   |
|---------|----------------------------------------------------------------------------------------------------|---------------------|---------|------------------------|----------------------------|----------------------------------|---|
| Asiste  | e de la companya de la companya de la | Cargo               |         | Ausencia Eliminar Inse | erter                      |                                  |   |
| SI      | Q <b>X</b>                                                                                                    | Sr./Sra. Deputado/a | Q X     | Se ha ausentado 15 r   | minutos durante el j       | tramtamiento del                 |   |
| Sustit  | uto                                                                                                    |                     |         |                        |                            |                                  |   |
| NIF/CI  | IF                                                                                                    |                     |         | Nombre                 |                            |                                  |   |
|         |                                                                                                    |                     | Q ¥     |                        |                            | ٩                                | × |
| LIST    | ADO DE PAR                                                                                                    | RTICIPANTES         |         |                        |                            |                                  |   |
| 12 regi | istros encontrados                                                                                                    |                     |         |                        |                            |                                  |   |
|         | Nombre                                                                                                    |                     | NIF/CIF | Relación               | <ul> <li>Asiste</li> </ul> | <ul> <li>Representa a</li> </ul> | • |
| 8       | EREWREW EWR                                                                                                    | EWEWREWR            | 123456  | 78Z TRASLADO           | SI                         |                                  |   |
|         |                                                                                                    |                     |         |                        |                            |                                  |   |

# 5.2.6 Ruegos/Preguntas

En la entidad definida a tal efecto se recogen todos los ruegos y/o preguntas derivados de la celebración de la Sesión. Para ello, se deberá cubrir en dicha entidad los campos asunto (o título de la pregunta), el destino y el texto descriptivo. Se podrán dar de alta varios ruegos y preguntas a través de los enlaces "Nuevo" y "Guardar". El listado de ruegos y preguntas se mostrará en la sección inferior del formulario.

| Expediente Asuntos       | s diversos Participantes | Propuesta/Sesion | Ruegos / Preguntas | Sesión           |
|--------------------------|--------------------------|------------------|--------------------|------------------|
| Diligencia Corrección Er | ror Registros E/S        |                  |                    |                  |
| Ruegos / Preguntas       |                          |                  |                    |                  |
|                          |                          |                  | Nuevo              | Guardar Eliminar |
| Asunto                   |                          |                  |                    |                  |
| Pregunta 1               |                          |                  |                    |                  |
| Destino                  |                          |                  |                    | /                |
| Alcaldía                 |                          |                  |                    |                  |
| Texto                    |                          |                  |                    |                  |
| XXXXXX                   |                          |                  |                    |                  |
| Listado                  |                          |                  |                    |                  |
| 1 registro encontrado    |                          |                  |                    |                  |
| Asunto                   |                          |                  |                    | ÷                |
| Pregunta 1               |                          |                  |                    |                  |

# 5.2.7 Asuntos diversos

En esta entidad se recogerán, de forma similar a los Ruegos y Preguntas, los asuntos diversos que se traten en la sesión, documentando los campos asunto, contenido y conclusión.

| Expediente Asuntos di       | versos Participantes | Propuesta/Sesion | Ruegos / Preguntas | Sesión        |
|-----------------------------|----------------------|------------------|--------------------|---------------|
| Diligencia Corrección Error | Registros E/S        |                  |                    |               |
| Asuntos diversos            |                      |                  |                    |               |
|                             |                      |                  |                    | Nuevo Guardar |
| Asunto                      |                      |                  |                    |               |
|                             |                      |                  |                    |               |
|                             |                      |                  |                    | 1             |
| Contenido                   |                      |                  |                    |               |
|                             |                      |                  |                    |               |
|                             |                      |                  |                    |               |
| Conclusión                  |                      |                  |                    |               |
|                             |                      |                  |                    |               |
|                             |                      |                  |                    | //            |

# 5.2.8 Trámite Acta Comisión Informativa

Se iniciará el trámite Acta Comisión Informativa para generar el correspondiente documento, a partir de los contenidos previos.

Antes de generar el Acta se deben incorporar al expediente las posibles propuestas Fuera del Orden del Día que se hayan recibido tras la convocatoria de la Sesión. Al iniciar este trámite, en la entidad Proposta/Sesion se incorporarán las propuestas del tipo Fora do orde do día y sus correspondientes participantes (NOTIFICADOS, TRASLADO-PROPUESTA, ...) en la entidad Participantes del expediente de Sesión.

Este trámite incorpora las Propuesta fuera del orden del día, en caso de existir, de forma similar, con las mismas automatizaciones, que la incorporación de Propuestas Ordinarias que desencadena el trámite Convocatoria de Comisión Informativa.

Se seleccionará cada propuesta del tipo Fóra do orde do día de la entidad Propuesta/Sesión y se votará la Ratificación de la urgencia del mismo modo que se hizo con las votaciones anteriores.

| Datos de la propuesta en la sesión |                                             |                                                              |                                                                                     |  |
|------------------------------------|---------------------------------------------|--------------------------------------------------------------|-------------------------------------------------------------------------------------|--|
| gencia                             |                                             |                                                              | Votos por partido                                                                   |  |
| Votos No_URG                       | Abstenciones_URG                            | Resultado Votación_URG                                       |                                                                                     |  |
|                                    |                                             |                                                              | Q *                                                                                 |  |
|                                    | esta en la sesión<br>gencia<br>Votos No_URG | esta en la sesión<br>gencia<br>Votos No_URG Abstenciones_URG | esta en la sesión<br>gencia<br>Votos No_URG Abstenciones_URG Resultado Votación_URG |  |

Si el resultado de la votación anterior es favorable, se tratará la propuesta de forma semejante a la ordinaria, incluida la votación del propio Dictamen.

Una vez finalizados los contenidos, se generará el Acta de la Sesión, a través de la Plantilla incluida en el trámite Acta Comisión Informativa.

Se generará el documento Acta de Comisión Informativa en el formato establecido para cada Administración, en la que se incluyen todos los contenidos anteriores.

Tras la generación del Acta, ésta deberá enviarse a la firma del presidente y secretario de la comisión informativa.

Dependiendo de la forma de trabajar elegida, el Acta podrá componerse utilizando el contenido de los documentos Dictámenes, en caso de existir. De no existir estos documentos, podrá hacerse uso del contenido de los documentos Informe-Proposta, así como del campo Dictamen, votaciones, de la entidad propuesta/sesión.

Deberán ponerse en contacto con el equipo de implantación de TEDeC para que se lleve a cabo la configuración de las plantillas, de tal modo que recojan la información según el modo de trabajo elegido.

# 5.2.9 Trámite Acta Multimedia

En caso de que, se realice la grabación de la sesión, podrá ser incluido en la aplicación el archivo con el audio en el trámite correspondiente (Acta Multimedia). Cualquier formato de audio está admitido. Cabe señalar que los archivos en este formato suelen ocupar más que los archivos de texto, por lo que se podrá utilizar la operativa de anexar ficheros grandes.

En cuanto a la grabación de video, ésta debe incorporarse al portal de transparencia.

En caso de trabajar con actas multimedia, es necesario ponerse en contacto con el servicio de soporte para que incorporen en la plantilla de Acta el hash con la huella digital del archivo de audio.

# 5.3 Fase de Terminación

Para avanzar de la fase de instrucción a la de terminación todos los trámites de la fase actual deben estar finalizados. Si hay alguno abierto en este momento se deberá finalizar.

La fase de terminación es la fase en la que permanecerá el expediente hasta que el Acta se apruebe en la próxima sesión correspondiente.

En Fase de Terminación se podrán volver a emitir Certificados de Asistencia a través del correspondiente trámite y realizar las oportunas diligencias de corrección en caso de que sea necesario.

倄 / Xestión de Comisións Informativas / Fase Terminación / 2021/G012/000005 - Xestión de Comisións Informativas

| Ver Expediente | Nuevo Trámite                  |             |
|----------------|--------------------------------|-------------|
|                | 4 registros encontrados        |             |
|                | Nombre del trámite             | Obligatorio |
|                | 🗅 Certificado de asistencia    | No          |
|                | Dilixencia de corrección erros | No          |
|                | C Expediente Electrónico       | No          |
|                | 🗅 Documentación complementaria | No          |

### 5.3.1 Trámite Certificado de Asistencia

Se pueden generar dos tipos de certificados de asistencia:

- · Para los Concejales/Diputados
- · Para los Funcionarios

Para generar los documentos se iniciará el trámite Certificado de asistencia y se generará desde plantilla cada uno de los dos tipos de documentos. Estos documentos ya contienen un listado con los participantes.

|   | Certificado de<br>asistencia<br>02/04/2018 14:23:50 | Selección de Plantilla para el Tipo de Documento | X Cancelar |
|---|-----------------------------------------------------|--------------------------------------------------|------------|
| L | 🗁 Acta Multimedia                                   | Certificado de asistencia:                       |            |
| L | 02/04/2018 14:10:40                                 | Certificado de asistencia deputados SP           |            |
|   | 🗁 Mocións                                           | Certificado de asistencia funcionarios SP        |            |

Se podrán generar certificados de asistencia individuales a través de la opción "Generar Documentos en Bloque", escogiendo la plantilla adecuada y las personas correspondientes. Estos documentos se firmarán y se remitirán a los destinatarios

### 5.3.2 Diligencia de Corrección de Errores

Se pueden generar diligencias de corrección de errores. El proceso de generación de diligencias de corrección de errores es el siguiente.

· Iniciar el trámite Dilixencia de corrección erros

• Ir a la pestaña Diligencia Corrección Error y generar una o varias diligencias cubriendo los campos y pulsando en guardar.

| ✓ Acciones/Tareas                                                                   | Expediente Asuntos diversos Participantes Propuesta/Sesion Ruegos / Preguntas Sesión |
|-------------------------------------------------------------------------------------|--------------------------------------------------------------------------------------|
| <ul> <li>Expedientes</li> <li>relacionados [1]</li> </ul>                           | Diligencia Corrección Error Registros E/S                                            |
| ▲ Datos de<br>Trámites [1]                                                          | Diligencia Corrección Error Documentos                                               |
| <ul> <li>Dilixencia de<br/>corrección erros</li> <li>12/01/2021 11:27:33</li> </ul> | Nuevo Guardar Eliminar                                                               |
| Ver todos 🕰                                                                         | Error Corrección                                                                     |
| ✓ Datos de<br>Trámites anteriores<br>[3]                                            | x y                                                                                  |
|                                                                                     | Listado                                                                              |
|                                                                                     | 1 registro encontrado                                                                |
|                                                                                     | Error ¢                                                                              |
|                                                                                     | x                                                                                    |

Tras documentar el error y la correspondiente corrección, se habilita la posibilidad de generar la Diligencia, a través de Plantilla o anexando fichero, en la pestaña documentos vinculada a la Entidad.

Seleccionar la diligencia y pulsar en la pestaña Documentos. Una vez en esta pestaña ya se puede generar el documento de Diligencia Corrección Error desde plantilla (si se dispone de ella) o hacer uso de anexar fichero si se prefiere esta opción.

| ✓ Acciones/Tareas                                                                             | Expediente Asuntos diversos Participantes Propuesta/Sesion Ruegos / Preguntas Sesión                              |               |
|-----------------------------------------------------------------------------------------------|----------------------------------------------------------------------------------------------------|---------------|
| <ul> <li>Expedientes</li> <li>relacionados [1]</li> </ul>                                     | Diligencia Corrección Error Registros E/S Generar Document<br>Desde Plantilla                                     | to            |
| <ul> <li>^ Datos de<br/>Trámites [1]</li> <li>▷ Dilixencia de<br/>corrección erros</li> </ul> | Diligencia Corrección Error Documentos Anexar Fichero Anexar Fichero Grando Escanear Documento Acciones sobre doc | e<br>cumentos |
| 12/01/2021 11:27:33<br>Ver todos Q                                                            | No existen datos que mostrar.                                                                                     |               |
| <ul> <li>Datos de</li> <li>Trámites anteriores</li> <li>[3]</li> </ul>                        | Listado                                                                                                    |               |
|                                                                                               | 1 registro encontrado                                                                                             |               |
|                                                                                               | Error                                                                                                    | ¢             |
|                                                                                               | x                                                                                                    |               |

Una vez preparada para la firma y firmada la diligencia de corrección de errores, se incorporará al libro de actas, a continuación del acta a la cual corrige.

# 5.4 Fase de Archivo

A esta fase se puede derivar en cualquier momento de la tramitación y se genera en ella la *Resolución de Archivo del expediente.* 

Es la fase durante la cual el expediente se encuentra en archivo de oficina, una vez emitida la resolución correspondiente. Los posibles trámites y documentos a realizar serán:

## • Archivo del expediente

.

Necesario en caso de ordenarse el archivo del expediente por caducidad, renuncia o desistimiento del mismo. Incluye los siguientes documentos:

✓ **Documento "Archivo del expediente":** Documento mediante el cual se ordena el archivo del expediente, indicando las causas de dicha acción si fuese necesario.

En todas las fases del expediente estará disponible el trámite **Expediente Electrónico**, desde el cual generar el XML del expediente. Para que un documento pueda incorporarse al expediente electrónico debe estar firmado electrónicamente.

# **6 TAGs DE PLANTILLAS**

Se enumeran a continuación los tags o etiquetas que permiten la extracción de la información contenida en las entidades específicas de los procedimientos.

# 6.1 Sesión

| Campo                | Тад                                                                                                    |
|----------------------|----------------------------------------------------------------------------------------------------|
| Tipo Sesión          | <ispactag <br="" rule="PropertySubstituteRule">entity='CONC_SESION_PLENARIA' property='TIPO_SESION'<br/>codetable='CONC_VLDTBL_TIPO_SESION' code='VALOR'<br/>value='SUSTITUTO' /&gt;</ispactag>                                                       |
| Convocatoria         | <ispactag <br="" rule="PropertySubstituteRule">entity='CONC_SESION_PLENARIA' property='CONVOCATORIA'<br/>codetable='CONC_VLDTBL_NUM_ORDINAL' code='VALOR'<br/>value='SUSTITUTO' /&gt;</ispactag>                                                      |
| Fecha Celebración    | <ispactag <br="" entity="CONC_SESION_PLENARIA">property='FECHA_CELEBRACION' dateformat='dd-MM-yyyy'/&gt;<br/><ispactag <br="" entity="CONC_SESION_PLENARIA">property='FECHA_CELEBRACION' dateformat='completa' locale='gl'/&gt;</ispactag></ispactag> |
| Hora Celebración     | <ispactag <br="" entity="CONC_SESION_PLENARIA">property='HORA_CELEBRACION'/&gt;</ispactag>                                                                                                    |
| Lugar Celebración    | <ispactag <br="" entity="CONC_SESION_PLENARIA">property='LUGAR_CELEBRACION'/&gt;</ispactag>                                                                                                    |
| Decreto Convocatoria | <ispactag <br="" entity="CONC_SESION_PLENARIA">property='NUM_CONVOCATORIA'/&gt;</ispactag>                                                                                                    |
| Número de Sesión     | <ispactag entity="CONC_SESION_PLENARIA" property="NUM_SESION"></ispactag>                                                                                                    |
| Tipo Comisión        | <ispactag <br="" entity="CONC_SESION_PLENARIA">property='TIPO_COMISION'/&gt;</ispactag>                                                                                                    |

# 6.2 Propuesta/Sesión

| Campo              | Тад                                                                        |
|--------------------|----------------------------------------------------------------------------|
| Exposición         | <ispactag entity="CONC_PROPUESTA_SESION" property="EXPOSICION"></ispactag> |
| Propuesta/Dictamen | <ispactag entity="CONC_PROPUESTA_SESION" property="DICTAMEN"></ispactag>   |
| Notas de Sesión    | <ispactag entity="CONC_PROPUESTA_SESION" property="NOTAS"></ispactag>      |
| Debate             | <ispactag entity="CONC_PROPUESTA_SESION" property="DEBATE"></ispactag>     |
| Acuerdos           | <ispactag entity="CONC_PROPUESTA_SESION" property="ACUERDOS"></ispactag>   |
| Votos sí           |                                                                            |
| Votos no           |                                                                            |
| Abstenciones       |                                                                            |
| Resultado Votación |                                                                            |

| Campo         | Тад                                                                                      |
|---------------|------------------------------------------------------------------------------------------|
| Observaciones | <ispactag <br="" entity="CONC_PROPUESTA_SESION">property='OBSERVACIONES'/&gt;</ispactag> |
|               |                                                                                          |

# 6.3 Ruegos y Preguntas

| Campo  | Тад                                                                                                    |
|--------|----------------------------------------------------------------------------------------------------|
| Ruegos | <ispactag <br="" rule="ListadoMultiplesRegistros">entity='CONC_RUEGOS_PREGUNTAS'<br/>properties='ASUNTO;DESTINO;TEXTO' registryseparator='\n'<br/>fieldseparator='\t' /&gt;</ispactag> |

# **6.4 Asuntos Diversos**

| Campo            | Тад                                                                                                    |
|------------------|----------------------------------------------------------------------------------------------------|
| Asuntos Diversos | <ispactag <br="" entity="CONC_CI_ASUNTOS" rule="ListadoMultiplesRegistros">properties='ASUNTO;CONTENIDO;CONCLUSION' registryseparator='\n'<br/>fieldseparator='\t' /&gt;</ispactag> |

# 6.5 Otros Tags

# 6.5.1 Orden del día (Comisiones Informativas)

Como parte de la entidad Propuesta/Sesión, el tag *GetOrdenDelDiaComisiones* genera el índice del orden del día para las Comisiones Informativas. Como todas las propuestas elevadas a una comisión tendrán la misma clasificación, no incluye las clasificaciones. Puede recibir los siguientes parámetros:

- inicio: indica en qué número comenzará a contar el listado de propuestas. El valor por defecto es el 2.
- locale: indica en qué idioma se va a mostrar el último apartado que se incluirá después de todas las propuestas (ruegos y preguntas). El valor por defecto es 'gl', aceptando únicamente otro valor 'es'.

# Ejemplos de utilización:

• INICIO EN 1 Y EN GALLEGO:

<ispactag rule='GetOrdenDelDiaComisiones' inicio='1' />

```
• INICIO EN 2 Y EN CASTELLANO:
```

<ispactag rule='GetOrdenDelDiaComisiones' locale='es' />

# 6.5.2 Listado de dictámenes dentro de un acta (Comisiones Informativas)

El tag *GetPropuestasActaSesionRule* debe utilizarse para el acta de las **Comisiones Informativas**. Este tag incluye la información de todas las propuestas-sesión que hayan sido elevadas al pleno correspondiente. Se le pueden aplicar los siguientes parámetros:

- **insertar-documentos ('si', 'no')**: El valor por defecto es 'no'. Si se indica lo contrario, 'si', incorporará al comienzo de cada propuesta el contenido del documento dictamen asociado a la misma.
- **detalle-votos ('si', 'no')**: El valor por defecto es 'no'. Si se indica lo contrario, 'si', se inserta para la votación de la propuesta el detalle de la votación por partido político.

NOTA: se incluye el contenido de los documentos siempre y cuando los mismos estén en formato .doc o en formato .odt. En cualquier otro formato (docx, pdf) no se incluirá y puede que se produzca un error en la generación del acta.

#### Ejemplos de utilización:

# SIN DOCUMENTOS NI DETALLE DE VOTOS: <ispactag rule='GetPropuestasActaSesionRule' insertar-documentos='no' />

CON DOCUMENTOS NI DETALLE DE VOTOS:

<ispactag rule='GetPropuestasActaSesionRule' insertar-documentos='si' detalle-votos='no' />

• CON DOCUMENTOS Y DETALLE DE VOTOS:

### <ispactag rule='GetPropuestasActaSesionRule' insertar-documentos='si' detalle-votos='si' />

La nueva regla que permite listar el detalle de las votaciones es *Listado Votos Rule*. Esta regla puede listar el detalle de votos normal o el listado de votos calificados de urgencia (para proposiciones, mociones y propuestas fuera del orden del día).

#### Ejemplos de utilización:

#### VOTOS:

### <ispactag rule='ListadoVotosRule' entity='CONC\_PROPUESTA\_SESION' />

#### • VOTOS URGENTES:

<ispactag rule='ListadoVotosRule' entity='CONC\_PROPUESTA\_SESION' TIPO='URG' />

## 6.5.3 Importar propuesta a dictamen

Hay un nuevo tag para importar el contenido de la propuesta dentro del dictamen. Esta regla no tiene parámetros.

Ejemplo de utilización:

#### <ispactag rule='GetPropuestaToDictamen'/>

# 7 Automatizaciones.

# 7.1 Campos por defecto en Sesión

En la pestaña de Sesión, la primera vez que se accede los campos para tipo de sesión y convocatoria aparecen informados por defecto a los valores "Ordinaria" y "Primera" de forma automática.

# 7.2 Fecha de sesión obligatoria

En la pestaña de Sesión, el campo correspondiente a la fecha en la que se celebrará la sesión es obligatorio.

# 7.3 Formato de campo hora de celebración

En la pestaña de Sesión, el campo correspondiente a la hora en la que se celebrará la sesión debe cumplir con el formato XX:XX. Ejemplos de valores válidos: 09:00, 12:30.

# 7.4 Tipo de Comisión es obligatorio

En la pestaña de Sesión, el campo correspondiente al tipo de comisión informativa al que pertenece el expediente debe ser informado de forma obligatoria.

# 7.5 Importación de participantes de forma automática

En la pestaña de participantes, los mismos pueden importarse automáticamente mediante la opción de "Importar participantes". Esto importará los participantes del expediente de "Gestión de Integrantes" que esté abierto actualmente y que estén asignados al órgano del procedimiento actual (Junta de Gobierno, Sesión Plenaria o Comisión Informativa del tipo escogido en la pestaña Sesión).

# 7.6 Importación de propuestas de forma automática

Cuando se invoca el trámite de Convocatoria correspondiente, se importan las propuestas que han sido elevadas a esta sesión (ordinarias y proposiciones). Estas aparecerán cada una como una entidad independiente en la pestaña de Propuesta/Sesión.

# 7.7 Invocación de participantes de propuestas de forma automática

Cuando se invoca el trámite de Convocatoria correspondiente, además de importar las propuestas, se importan los participantes de las mismas como participantes del expediente actual. Según el rol que tengan en el expediente de propuesta se importarán de la siguiente forma:

Participantes con rol traslado se importan con el rol traslado-propuesta. Participantes con rol tramitador se importan con el rol tramitador-propuesta. Participantes con un rol diferente a los anteriores se importan con el mismo rol que en el expediente original de Gestión de Propuestas.

# 7.8 Notificación de convocatoria generada automáticamente

En el trámite de Notificación de Convocatoria pueden generarse automáticamente las notificaciones de la convocatoria correspondientes para los participantes del procedimiento actual.

# 7.9 Notificación de convocatoria para grupos políticos

En el trámite de Notificación de Convocatoria pueden generarse automáticamente notificaciones para cada uno de los grupos políticos existentes.

# 7.10 Trámite asiste permite marca asistencia

En el trámite Asiste se muestran automáticamente todos los participantes con el rol traslado y puede marcarse la asistencia a la sesión de cada uno de ellos.

# 7.11 Trámite de acta de comisión informativa es único

El trámite de Acta de Comisión Informativa solamente puede ser invocado una vez.

# 7.12 Dictámenes generados automáticamente

En el trámite de dictamen de propuestas pueden generarse automáticamente los dictámenes individuales de todas las propuestas que pertenecen al expediente.

# 7.13 Traslado de dictamen a expediente de propuesta

Cuando se generan el dictamen de una propuesta en una Comisión Informativa, éste se traslada al expediente de propuesta de forma automática, situando el dictamen en un nuevo trámite creado también de forma automática.

# 7.14 Firma de dictamen de una propuesta

Cuando se realiza la firma de un documento dictamen dentro del expediente de Comisión Informativa, éste cambio de estado se traslada al expediente de Gestión de Propuestas correspondiente.

# 7.15 Votaciones especificadas por partido político

Las votaciones de una propuesta pueden especificarse por grupo político. Una vez especificadas, el resultado se traslada a los totales de votos sí, votos no y abstenciones de forma automática. Estos campos pueden modificarse posteriormente por si hay otros asistentes.

# 7.16 Generación de acta de comisión informativa

En el trámite de Acta de Comisión Informativa, puede generarse el acta a través de plantilla. Este documento puede incorporar, mediante tags, elementos como el orden del día, el contenido de las propuestas, asistentes por partido, presidente, secretario, sustitutos... Los tags están definidos en el apartado 3 de este documento.